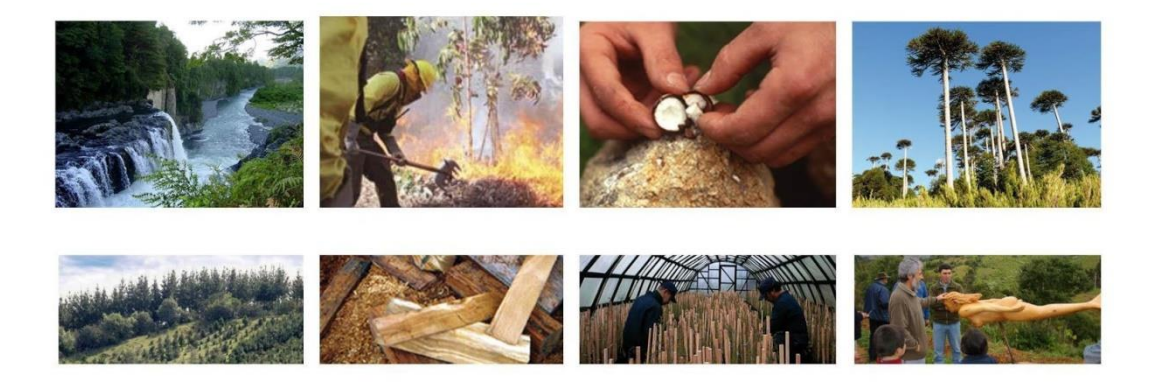

CORPORACIÓN NACIONAL FORESTAL

# Manual de Usuario Sistema de Información Territorial SIT CONAF

Departamento de Monitoreo de Ecosistemas Forestales

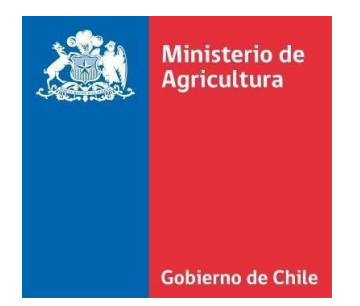

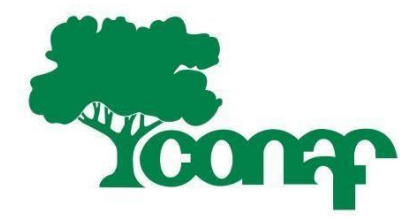

Junio, 2021

# **INDICE**

| INDIC | Ξ2                                                 |
|-------|----------------------------------------------------|
| PRESE | NTACIÓN                                            |
| вото  | NERA PRINCIPAL                                     |
| PORT  | ALES DE ACCESO A INFORMACIÓN 4                     |
| Rep   | ortes Estadísticos de Indicadores Regionales5      |
| Des   | carga Catastro Recursos Vegetacionales por Región7 |
| Cata  | álogo de Contenidos                                |
| Cen   | tros de Acopio de Leña13                           |
| Exp   | lorador de Bioenergía Forestal                     |
| Con   | tenidos Regionales17                               |
| Maj   | pa Regionalizado                                   |
| Con   | tenidos CONAF19                                    |
| VISUA | LIZADOR DE MAPA 20                                 |
| a.    | Área del Mapa20                                    |
| b.    | Simbología                                         |
| c.    | Barra de Herramientas21                            |
| d.    | Sistema de Referencia                              |
| e.    | Mapa de Ubicación                                  |
| f.    | Regiones                                           |
| g.    | Digitalización                                     |
| h.    | Geoprocesamiento                                   |
| EJEMF | PLOS PRÁCTICOS                                     |
| a.    | Transformación de Coordenadas 28                   |
| b.    | Consulta sobre Cubiertas                           |
| c.    | Consulta sobre Importación de Cubiertas            |
| ANEX  | D 1                                                |

# PRESENTACIÓN

El presente manual tiene como propósito ser una guía de navegación para el usuario que consulta la plataforma "Sistema de Información Territorial – SIT CONAF".

El SIT CONAF permite consultar en línea y descargar información de las actualizaciones del Proyecto "Catastro de Usos de la Tierra y Recursos Vegetacionales de Chile" así como de otras cubiertas cartográficas, para lo cual cuenta con un Servidor de Mapas Web de acceso público. Los mapas disponibles cuentan con herramientas de digitalización permitiendo al usuario dibujar puntos, líneas y/o polígonos, intersectar cubiertas geográficas, importar y exportar información en formatos geoespaciales compatibles con otros SIG (shapefile, kmz, gpx, etc).

Además, la plataforma dispone de accesos interactivos de consultas estadísticas regionales asociadas al catastro de vegetación.

Desde la última actualización del sistema es que ya no requiere acceder a la información mediante un registro de usuario. Ahora, podrá navegar sin ingresar un usuario y una clave para descargar datos que sean de su interés.

Se recomienda el uso de la plataforma por medio de **navegador Mozilla Firefox**, como prioridad. Sin embargo, igual podrá navegar desde otros navegadores de internet.

Cada cierto tiempo, limpie su navegador de cookies y archivos almacenados en caché, esto le permitirá liberar espacio de archivos temporales resolviendo algunos problemas de los sitios web, como los relacionados con la carga o el formato.

Para aprender a liberar archivos temporales (cookies) de nuestro navegador de internet, ver anexo 1.

# **BOTONERA PRINCIPAL**

La botonera principal del SIT nos entrega información general del SIT y nos ayudará de guía para navegar por la plataforma:

Ministerio de Agricoltura Galeros & Chillo

- **Inicio**: Nos permite retornar al portal principal del SIT desde cualquier portal o mapa donde estemos situados.
- **Acerca de**: Nos entrega información técnica y específica de los componentes del sistema en cuanto a software y versión que utiliza.
- Ayuda: Corresponde a "Preguntas Frecuentes" realizadas por nuestros usuarios ya sean relacionadas con el Proyecto del Catastro de Recursos Vegetacionales, como de dudas relacionadas con la navegación por el SIT.
- **Contacto:** Permite al usuario ponerse en contacto con el administrador de la plataforma.
- **Manual de usuario:** Permite acceder y descargar, en formato PDF, el Manual de Navegación de la Plataforma SIT. En este documento podrá aprender a descargar información, utilizar las diferentes herramientas y funcionalidades de los mapas.

# PORTALES DE ACCESO A INFORMACIÓN

El SIT CONAF dispone de diferentes portales de acceso a información las cuales cuentan con temáticas específicas y/o despliegue de datos de forma interactiva. Entre ellos están:

- Reportes Estadísticos de Indicadores Regionales
- Descarga Catastro Recursos Vegetacionales por Región
- Catálogo de Contenidos
- Acopios de Leña
- Explorador de Bioenergía Forestal

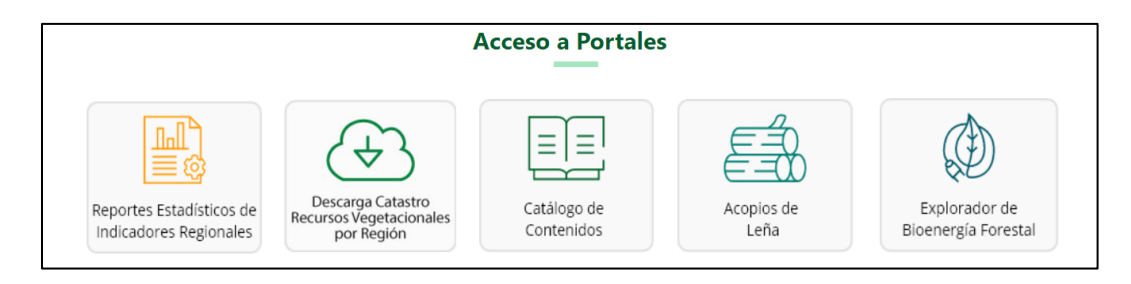

## Reportes Estadísticos de Indicadores Regionales

Este portal permite acceder a la información del Catastro de Recursos Vegetacionales y Usos de la Tierra mediante despliegues gráficos de las estadísticas de superficies a través de las secciones asociadas a "Uso de la Tierra", "Tipos Forestales" y "Subuso de Bosques" tanto a nivel nacional como a nivel regional.

En la primera sección de este portal, podrá visualizar la información a nivel nacional de la sección seleccionada:

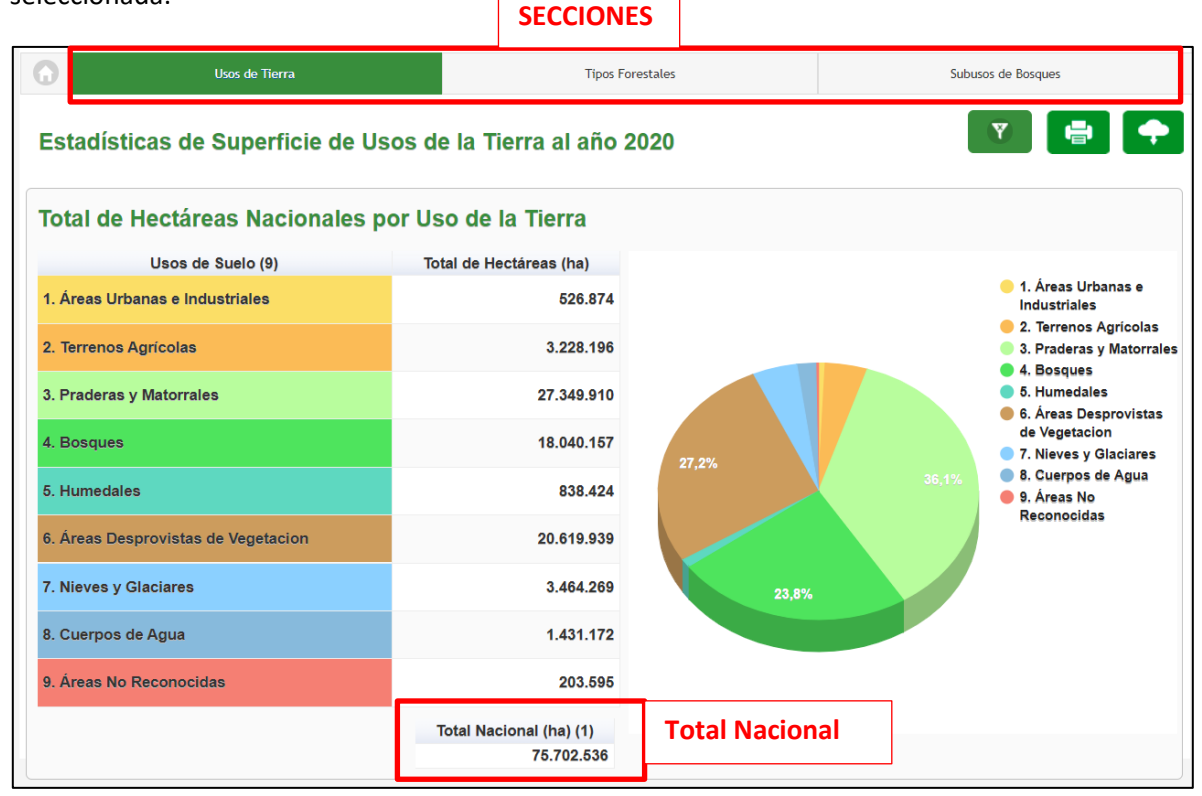

Visualizará las categorías definidas por cada sección (ya sea Uso de la Tierra; Tipos Forestales o Subuso de Bosques), a nivel nacional, con sus respectivas superficies en unidad de medida "hectáreas". Además, podrá visualizar un gráfico circular representando el porcentaje de cada categoría.

Al final del listado podrá visualizar el total de superficie a nivel nacional.

Avanzando sobre el portal de Reportes Estadísticos, podrá selecciona una **región de interés** desplegándose la información y visualizando las categorías de la sección en la que se encuentre además de un gráfico de barras.

| Total de Hectáreas Regio                                                                                                    | nales por Uso de Suelo<br>Seleccionar<br>región de int            | erés                    | Table II                                                     |                       |
|----------------------------------------------------------------------------------------------------|-------------------------------------------------------------------|-------------------------|--------------------------------------------------------------|-----------------------|
| 1. Áreas Urbanas e Industriales                                                                                                    | Usos de                                                           |                         | Total de Hecta                                               | 46.177.8              |
| 2. Terrenos Agrícolas                                                                                                    |                                                                   |                         |                                                              | 37.486.3              |
| 3. Praderas y Matorrales                                                                                                    |                                                                   |                         |                                                              | 5,262,601,4           |
| 4 Bosques                                                                                                    |                                                                   |                         |                                                              | 3 500 6               |
| 5. Humodaloa                                                                                                    |                                                                   |                         |                                                              | 9 010 4               |
|                                                                                                    |                                                                   |                         |                                                              | 0.515,4               |
| 6. Areas Desprovistas de Vegetació                                                                                                    | n                                                                 |                         |                                                              | 2.196.833,8           |
| 7. Nieves y Glaciares                                                                                                    |                                                                   |                         |                                                              | 0                     |
| 8. Cuerpos de Agua                                                                                                    |                                                                   |                         |                                                              | 8.206,6               |
| 9. Áreas No Reconocidas                                                                                                    |                                                                   |                         |                                                              | 0                     |
| 6.000.000<br>5.000.000<br>4.000.000<br>4.000.000<br>5.000.000<br>5.000<br>5.000.000<br>5.000<br>5.0000<br>5.000<br>5.0000<br>5.0000<br>5.0000<br>5.0000<br>5.0000<br>5.0000<br>5.0000<br>5.0000<br>5.0000<br>5.0000<br>5.0000<br>5.0000<br>5.0000<br>5.0000<br>5.00000<br>5.0000<br>5.0000<br>5.0000<br>5.000000<br>5.0000000<br>5.0000000<br>5.00000000<br>5.0000000000 |                                                                   |                         |                                                              | Total de<br>Hectáreas |
| 1. Åreas Urbanas<br>Industriales                                                                                                    | e 2. Terrenos 3. Praderas y<br>Agrícolas Matorrales<br><b>USC</b> | 4. Bosques 5. Humedales | 6. Áreas 8. Cuerpos de Agua<br>Desprovistas de<br>Vegetacion |                       |

Si está interesado/a en obtener una descarga a nivel de planilla Excel o a través de un archivo PDF, debe subir por el portal hasta los botones, a continuación señalados, para realizar su descarga. Es importante que se haya seleccionado una región de interés para realizar la descarga de las estadísticas.

| —  |                                    |                         | 1 marine and and and and and and and and and and |
|----|------------------------------------|-------------------------|--------------------------------------------------|
| G  | Usos de Tierra                     | Tipos Forestales        | Subusos de Bosques                               |
| Es | tadísticas de Superficie de Usos d | e la Tierra al año 2020 |                                                  |

#### Descarga Catastro Recursos Vegetacionales por Región

En este portal podrá encontrar información para descargar referente a las actualizaciones generadas a partir del Proyecto "Catastros Recursos Vegetacionales y Usos de la Tierra de Chile" dónde podrá obtener coberturas cartográficas en formato shapefile y documentos asociados a cada monitoreo (levantamiento) realizado en cada una de las regiones del país.

**Sección de Contenidos Generales**: En la primera sección se dispone la información a nivel general o nacional, tendrá acceso a la planilla oficial de estadísticas del catastro, manual de reconocimiento de especies de la vegetación, además de documentos consolidados de definiciones y que recopila los antecedentes básicos del Catastro y las normalizaciones desarrolladas para los proyectos de Actualización del Catastro de los Recursos Vegetacionales Nativos de Chile.

|            | Sistema de Información Territorial<br>SIT CONAF<br>Descarga Carastro Recursos Vegetacionales                                                                                                    |                                                                            |                |
|------------|----------------------------------------------------------------------------------------------------|----------------------------------------------------------------------------|----------------|
|            | Descarga Catastro Recursos Vegetacionales por Región                                                                                                    | n                                                                          |                |
|            | Bienvenid@, aqui podrá encontrar información referente a las actualizaciones generadas a partir del Proyecto<br>Usos de la Tierra de Chile" dónde podrá descargar las coberturas cartográficas en formato shapefile y docun<br>nivel regional. | Catastros Recursos Vegetacionales y<br>nentos asociados a cada monitoreo a |                |
| Contenidos | Generales Sección: Contenidos Generales                                                                                                    |                                                                            | Eminar<br>Foto |
| ID (3)     | Nombre Documento                                                                                                    |                                                                            | Î              |
| 69.858     | CIFRAS OFICIALES CATASTROS USOS DE LA TIERRA Y RECURSOS VEGETACIONALES - CONAF                                                                                                    | Botón de<br>descarga                                                       | Descargar      |
| 73.801     | Manual de Reconocimiento de Especies de la vegetación.                                                                                                    |                                                                            | Descargar      |
| 74.286     | Consolidados del Proyecto de Actualización y Monitoreo Catastros Recursos Vegetacionales                                                                                                    |                                                                            | Descargar 🗸 🗸  |

Para acceder a los contenidos de interés basta con seleccionar sobre el botón "descargar" y se obtendrá la información para almacenar en su computador.

**Sección de Documentos:** La siguiente sección de este portal, dispone información sólo de tipo documental (Informes, planillas, otras) principalmente asociados a los informes técnicos y/o resumen ejecutivo realizados por cada levantamiento de actualización del catastro y que están relacionadas a una región en específico. Si queremos enlistar sólo contenidos de mi región de interés puedo filtrar para visualizar los contenidos.

Sección: Listado de Documentos

| Regió<br>Listado de | <sup>in</sup> O     | Seleccione una región de<br>interes          |                                         |             |
|---------------------|---------------------|----------------------------------------------|-----------------------------------------|-------------|
| ID (11)             | l                   |                                              | Región                                  | Archivo     |
| 65.289              | Informe Actualizaci | ón Catastro Región de Aysén                  | Aysen del Gral. Carlos Ibanez del Campo | Descargar   |
| 63.765              | Informe Actualizaci | ón Catastro Región Metropolitana de Santiago | Metropolitana de Santiago               | Descargar   |
| 65.288              | Informes Actualizad | ciones Catastros Región del Maule            | Maule                                   | Descargar   |
| 63.763              | Informes Actualizad | ciones Catastros Región de Coquimbo          | Coquimbo                                | Descargar   |
| 63.766              | Informe Actualizaci | ón Catastro Región de Los Ríos               | Los Rios                                | Descargar   |
| 63.105              | Actualización Cata  | stro, región del Lib. Bdo. OHiggins          | Libertador Gral. Bernardo Ohiggins      | Descargar   |
| 63.768              | Informe Actualizaci | ón Catastro Región de Magallanes             | Magallanes y de la Antartica Chilena    | Descargar   |
| 63.764              | Informe Actualizaci | ón Catastro Región de Valparaíso             | Valparaiso                              | Descargar   |
| 63.767              | Informes Actualizad | ciones Catastros Región de Los Lagos         | Los Lagos                               | Descargar   |
| 63.725              | Informes Actualizad | ciones Catastro Región del Biobío            | Biobio                                  | Descargar 🗸 |

Al seleccionar la opción "Descargar", se visualizará un listado de documentos relacionados el que podrá elegir según el año de actualización de interés. En este ejemplo, la Región de O'Higgins cuenta con dos informes técnicos de los catastros relacionados a la actualización realizada el año 2001 y 2013. Una vez elegido el informe, se descargará en su computador en formato PDF.

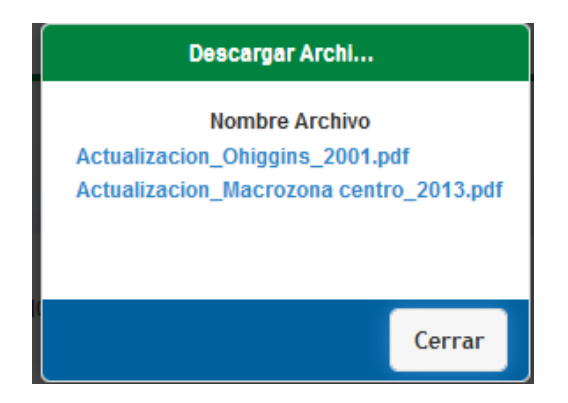

**Sección de Capas Cartográficas:** La siguiente sección de este portal, dispone la información de Catastro a nivel de capas cartográficas en formato shapefile. Las capas están enlistadas por región. Filtre por una región de interés o bien, puede seleccionar todas las regiones que desee descargar. Cada región del país cuenta con la capa cartográfica del levantamiento base del Catastro año 1997 y en algunos casos, existen regiones con al menos 2 actualizaciones del Catastro.

|         |                                                | Sección                                                                                                    | : Listado de Capas                                                                                                    |                                                                                      |                                       |           |
|---------|------------------------------------------------|----------------------------------------------------------------------------------------------------|----------------------------------------------------------------------------------------------------|--------------------------------------------------------------------------------------|---------------------------------------|-----------|
|         | Región 💟                                       | Seleccione una región de                                                                                                    |                                                                                                    |                                                                                      |                                       |           |
| Lista   | do de Capas                                    | interes                                                                                                    |                                                                                                    |                                                                                      |                                       |           |
| ID (29) | Nombre Cubierta                                |                                                                                                    | Resumen                                                                                                    |                                                                                      | Región                                |           |
| 70.010  | 01. Región de Tarapacá<br>1997                 | Catastro de Uso del Suelo y Vegetación en la l Región de Tarapacá. Leva<br>parámetros alfanuméricos definidos son: Uso de la tierra (uso, subuso, es                                                                                   | ntamiento cartográfico de uso del suelo y vegetación primera región, e<br>structura, cobertura), tipos forestales, especies (presencia y dominanc                                                              | scala<br>ia), div Onción (1)/                                                        |                                       | Ver Ficha |
| 74.066  | 01. Región de Tarapacá<br>Actualización 2016   | Catastro de Uso del Suelo y Vegetación en la Región de Tarapacá. Levan<br>parámetros alfanuméricos definidos son: Uso de la tierra (uso, subuso, es                                                                                    | tamiento cartográfico de uso del suelo y vegetación primera región, es<br>structura, cobertura), tipos forestales, especies (presencia y dominanc                                                              |                                                                                      | er                                    | Ver Ficha |
| 77.396  | 02. Región de Antofagasta<br>1997              | Catastro de Uso del Suelo y Vegetación en la Región de Antofagasta. Le<br>parámetros alfanuméricos definidos son: Uso de la tierra (uso, subuso, es                                                                                    | vantamiento cartográfico de uso del suelo y vegetación primera región,<br>structura, cobertura), tipos forestales, especies (presencia y dominanc                                                              | escala<br>ia), div                                                                   |                                       | Ver Ficha |
| 63.220  | 03. Región de Atacama<br>1997                  | Catastro de Uso del Suelo y Vegetación. Monitoreo y Actualización en la<br>1:250.000 1997. Los parámetros alfanuméricos definidos son: Uso de la t<br>administrativa.                                                                  | III Región de Atacama. Levantamiento cartográfico de uso del suelo y<br>ierra (uso, subuso, estructura, cobertura), tipos forestales, especies (p                                                              | vegeta <mark>ción tercera región, escala</mark><br>presencia y dominancia), división | Atacama                               | Ver Ficha |
| 76.723  | 03. Región de Atacama<br>Actualización 2018    | Catastro de Uso del Suelo y Vegetación. Monitoreo y Actualización en la<br>1:50.000 Actualización año 2018. Los parámetros alfanuméricos definidos<br>dominancia), división administrativa.                                            | Región de Atacama. Levantamiento cartográfico de uso del suelo y ve<br>s son: Uso de la tierra (uso, subuso, estructura, cobertura), tipos fores                                                               | getación tercera región, escala<br>tales, especies (presencia y                      | Atacama                               | Ver Ficha |
| 67.708  | 04. Region de Coquimbo<br>2003.                | Catastro de Uso del Suelo y Vegetación. Monitoreo y Actualización en la<br>central y costero de la cuarta región, con integración de información del o<br>son: Uso de la tierra (uso, subuso, estructura, cobertura), tipos forestales | IV Región de Coquimbo. Levantamiento cartográfico de uso del suelo<br>atastro 1:250.000 del sector cordillerano, periodo 1997-2003. Los pará<br>s, especies (presencia y dominancia), división administrativa. | y vegetación para el sector<br>imetros alfanuméricos definidos                       | Coquimbo                              | Ver Ficha |
| 74.069  | 04. Región de Coquimbo<br>Actualizacion 2014   | - (NULO) -                                                                                                    |                                                                                                    |                                                                                      | Coquimbo                              | Ver Ficha |
| 63.222  | 05. Región de Valparaíso<br>2001               | Catastro de Uso del Suelo y Vegetación. Monitoreo y Actualización en la<br>Valparaíso, completando la cartografía de la región a escala 1:50.000, per<br>cobertura), tipos forestales, especies (presencia y dominancia), división a   | V Región de Valparaíso. Monitoreo de cambios de uso del suelo y veç<br>riodo 1997-2001. Los parámetros alfanuméricos definidos son: Uso de<br>idministrativa.                                                  | etación de V región de<br>la tierra (uso, subuso, estructura,                        | Valparaiso                            | Ver Ficha |
| 77.071  | 05. Región de Valparaíso<br>Actualización 2013 | - (NULO) -                                                                                                    |                                                                                                    |                                                                                      | Valparaiso                            | Ver Ficha |
| 77.319  | 06. Región de Ohiggins<br>Actualización 2013   | - (NULO) -                                                                                                    |                                                                                                    |                                                                                      | Libertador Gral.<br>Bernardo Ohiggins | Ver Ficha |
| 76.768  | 06. Región L. B. Ohiggins<br>2001              | - (NULO) -                                                                                                    |                                                                                                    |                                                                                      | Libertador Gral.<br>Bernardo Ohiggins | Ver Ficha |
| 67.748  | 06. Región L.B. Ohiggins<br>2005               | Catastro de Uso del Suelo y Vegetación. Monitoreo y Actualización en la<br>actualización del catastro de bosque nativo en la VI región del Libertador<br>tierra (uso, subuso, estructura, cobertura), tipos forestales, especies (pre  | VI Región del Libertador Gen. Bernardo O'Higgins. Monitoreo de camb<br>General Bernardo O'Higgins, período 2001-2005. Los parámetros alfan<br>sencia y dominancia), división administrativa.                   | ios, corrección cartográfica y<br>uméricos definidos son: Uso de la                  | Libertador Gral.<br>Bernardo Ohiggins | Ver Ficha |
| 63.223  | 07. Región del Maule 1999                      | Catastro de Uso del Suelo y Vegetación. Monitoreo y Actualización en la<br>bosque nativo en la VII región del Maule, periodo 1999-2009. Los parámet                                                                                    | VII Región del Maule. Monitoreo de cambios, corrección cartográfica y<br>ros alfanuméricos definidos son: Uso de la tierra (uso, subuso, estruct                                                               | / actualización del catastro de<br>ura, cobertura), tipos forestales,                | Maule                                 | Ver Ficha |

La opción "ver ficha" asociada a cada cubierta, permite al usuario acceder a la ficha de metadatos donde se entregan los detalles técnicos del levantamiento realizado en cuanto a escala, imágenes satelitales utilizadas, sistema de proyección, entre otros parámetros. Además, desde esta ficha, podrá acceder al botón de descarga del archivo en formato shapefile.

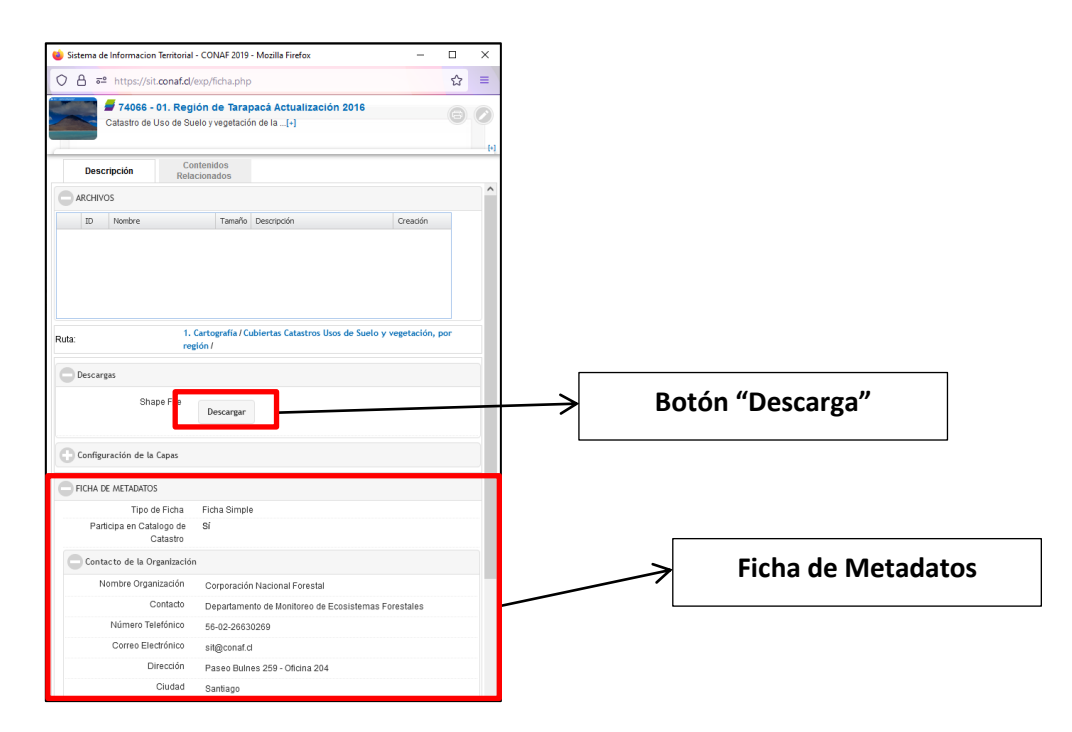

A continuación se dispone cuadro con los años en que se realizó una actualización, por región:

| Regiones              | Año<br>Base | Año Primera<br>Actualización | Año Segunda<br>Actualización | Año Tercera<br>Actualización | Año Cuarta<br>Actualización |
|-----------------------|-------------|------------------------------|------------------------------|------------------------------|-----------------------------|
| Arica y<br>Parinacota |             | 2014                         |                              |                              |                             |
| Tarapacá              |             | 2016                         |                              |                              |                             |
| Antofagasta           |             | 2020*                        |                              |                              |                             |
| Atacama               |             | 2018                         |                              |                              |                             |
| Coquimbo              |             | 2003                         | 2015                         |                              |                             |
| Valparaíso            |             | 2001                         | 2013                         | 2020*                        |                             |
| Metropolitana         |             | 2001                         | 2013                         | 2020*                        |                             |
| O'Higgins             | 1997        | 2001                         | 2005                         | 2013                         | 2020*                       |
| Maule                 |             | 1999                         | 2009                         | 2016                         |                             |
| Ñuble**               |             | 2015                         |                              |                              |                             |
| Biobío                |             | 1998                         | 2008                         | 2015                         |                             |
| Araucanía             |             | 2007                         | 2014                         |                              |                             |
| Los Ríos              |             | 1998                         | 2006                         | 2014                         |                             |
| Los Lagos             |             | 1998                         | 2006                         | 2013                         |                             |
| Aisén                 |             | 2010-2011                    | 2020*                        |                              |                             |
| Magallanes            |             | 2005                         | 2017-2019                    |                              |                             |
|                       |             |                              |                              |                              |                             |
|                       |             | A                            | NOTACIONES:                  |                              |                             |
| *: Actualización i    | niciándo    | ose o en ejecución.          |                              |                              |                             |

\*\*: Incorporación de la nueva Región de Ñuble considera la actualización a nivel sólo de límites

administrativos

Cada año indicado en cuadro anterior dispone de una cobertura cartográfica en formato shapefile, la que puede ser manipulada en cualquier software de Sistema de Información Geográfica – SIG, que disponga en su computador.

#### Catálogo de Contenidos

A través del "Catálogo de Contenidos" podrá acceder a información base cartográfica proveniente de otras instituciones, mapas regionales de diferentes temáticas y documentos que en su mayoría vienen a complementar a los datos geoespaciales. Este portal tiene como principal propósito disponer la información por medio de un árbol temático, por medio de carpetas.

| Contenidos                                                                                                    | Sitios de Interés                                                                                                    |
|----------------------------------------------------------------------------------------------------|----------------------------------------------------------------------------------------------------|
| Tipo de Contenido 📀                                                                                                    | Descarga de imágenes Landsat     Url de acceso para descarga liberada de imágenes Landsat.     Ver Ficha                                                                                                    |
| p       1. Cartograna         p       2. Mapas         p       3. Documentos         p       4. Depto Monitoreo de Ecosistemas Forestales         p       Capacitaciones SIT         p       Indices de Riesgo de Incendios Forestales         Mapas Estadísticos | Descarga imágenes MODIS     Uri de acceso para descarga liberada de imágenes MODIS.     Ver Ficha      Descarga imágenes Sentinel     Uri de acceso para descarga liberada de imágenes Sentinel-2     Ver Ficha                                                                                                    |
|                                                                                                    | Infraestructura de Datos Espaciales Ministerio de Agricultura - IDE MINAGRI<br>Infraestructura de Datos Espaciales del Ministerio de Agricultura (IDE MINAGRI)<br>una única plataforma tecnológica on line, poniendo a disposición de los usuarios diferentes capas de información geoespacial (IO),<br>procedente de variados estudios vinculados al mundo rural, siendo la expresión espacial de la intervención del Ministerio a nivel de políticas<br>planes y programas.<br>Ver Ficha |
|                                                                                                    | Mapa de la Industria Forestal Primaria - Actualizado al 2020 - INFOR<br>Acceso a uri del Mapa de la Industria Forestal Primaria disponible en la página oficial del Instituto Forestal - INFOR.<br>Ver Ficha                                                                                                    |
|                                                                                                    | Sitio Web Corporación Nacional Forestal<br>Sitio Web Corporación Nacional Forestal<br>Ver Ficha                                                                                                    |

Para desplegar los contenidos asociados a cada carpeta basta con dar clic sobre la flecha, allí visualizarán los distintos niveles de contenidos relacionados entre sí:

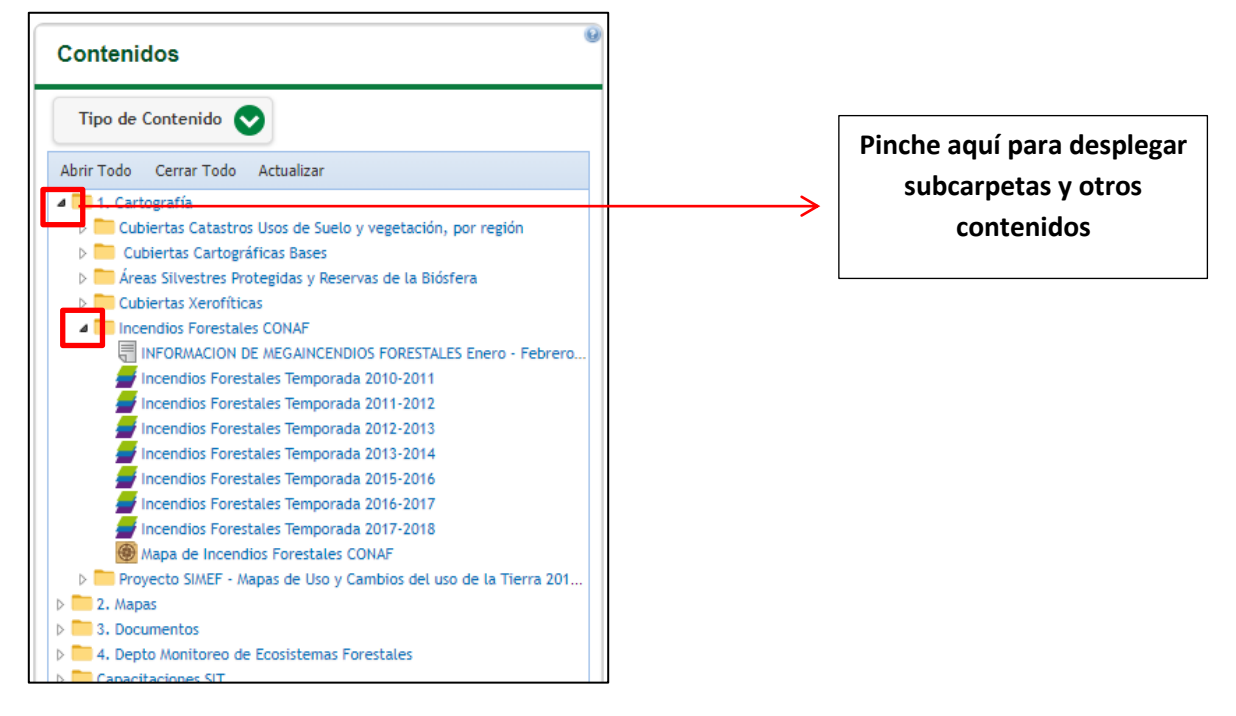

**Sitios de interés:** Dispone al usuario acceso a otras páginas web o plataformas de información, principalmente relacionadas con información geoespacial (descarga de imágenes, IDEs, otros).

| Si | tios de Interés                                                                                                    |
|----|----------------------------------------------------------------------------------------------------|
| /1 | Descarga de imágenes Landsat                                                                                                    |
|    | Ver Ficha                                                                                                    |
| /1 | Descarga imágenes MODIS                                                                                                    |
|    | Url de acceso para descarga liberada de imágenes MODIS.<br>Ver Ficha                                                                                                    |
| /1 | Descarga imágenes Sentinel                                                                                                    |
|    | Url de acceso para descarga liberada de imágenes Sentinel-2<br>Ver Ficha                                                                                                    |
| /1 | Infraestructura de Datos Espaciales Ministerio de Agricultura - IDE MINAGRI                                                                                                    |
|    | Infraestructura de Datos Espaciales del Ministerio de Agricultura (IDE MINAGRI) es un sistema que reúne a todos los Servicios del MINAGRI en una<br>única plataforma tecnológica on line, poniendo a disposición de los usuarios diferentes capas de información geoespacial (IG), procedente de<br>variados estudios vinculados al mundo rural, siendo la expresión espacial de la intervención del Ministerio a nivel de políticas planes y programas.<br>Ver Ficha |
| /1 | Mapa de la Industria Forestal Primaria - Actualizado al 2020 - INFOR                                                                                                    |
|    | Acceso a url del Mapa de la Industria Forestal Primaria disponible en la página oficial del Instituto Forestal - INFOR.<br>Ver Ficha                                                                                                    |
| /1 | Sitio Web Corporación Nacional Forestal                                                                                                    |
|    | Sitio Web Corporación Nacional Forestal<br>Ver Ficha                                                                                                    |
|    |                                                                                                    |

## Centros de Acopio de Leña

El portal "Centros de Acopios de Leña" dispone información georreferenciada de los Centros de Acopio que son monitoreados por la Unidad de Dendroenergía de CONAF, siendo la información actualizada a nivel regional por los promotores de dendroenergía y por el Sistema Nacional de Certificación de Leña. En ambos casos se utiliza la plataforma "Sistema de Gestión Forestal (SIGEFOR)" la que está vinculada con el Sistema de Información Territorial (SIT) de CONAF. A través del mapa del SIT, el usuario podrá consultar los datos asociados a la ubicación, nombre del propietario, tipo de abastecimiento de materia prima, entre otras características del centro de acopio.

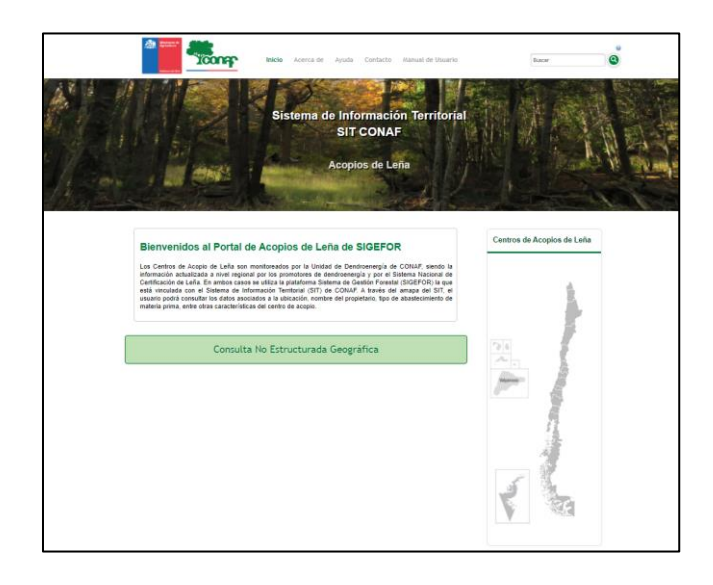

Para ingresar al visor de mapa, es necesario seleccionar una región del mapa nacional. Se abrirá el mapa que contiene la información a nivel de geometría de puntos georreferenciados de los centros de acopios de leña monitoreados.

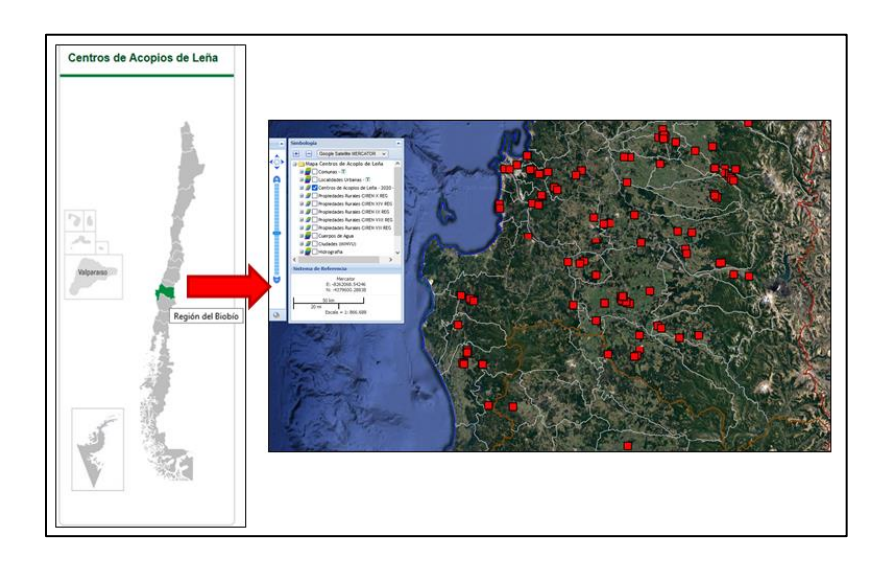

Para consultar los datos asociados al acopio,

- 1. Utilice la herramienta "consulta cubierta-objeto" disponible al lado derecho del visor.
- 2. Verifique que la capa a consultar está marcada en azul desde la simbología (En este caso, consultaremos la capa "centros de acopios de leña".
- 3. Haga clic sobre el punto (acopio) que desea consultar. Se levantará una ficha que contiene la tabla de atributos de la capa.

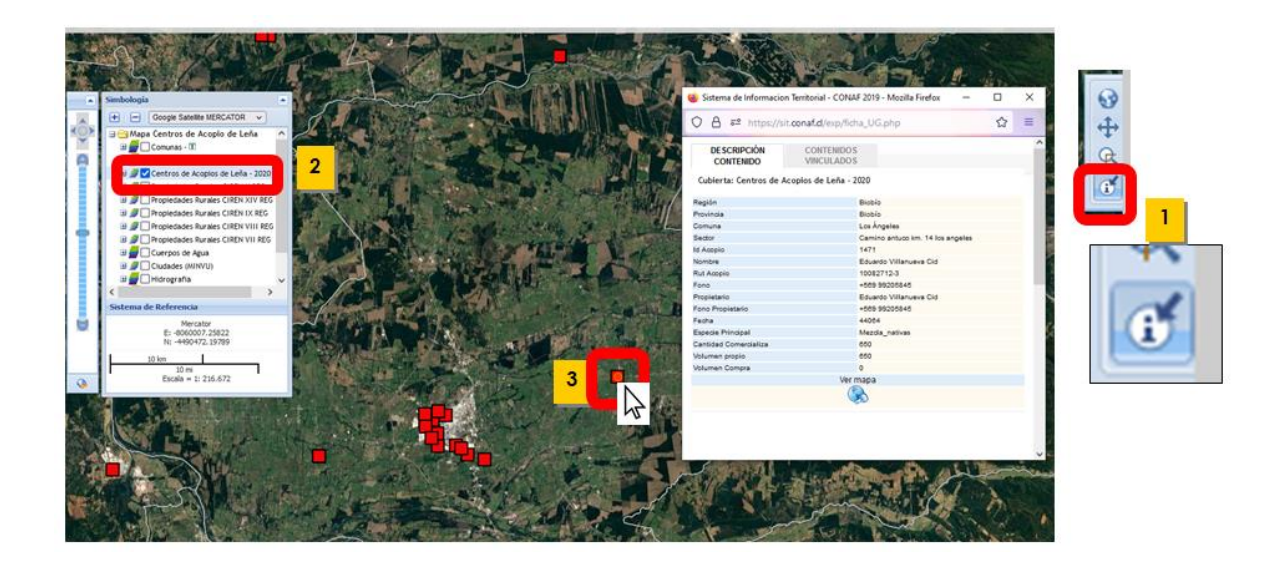

**Para descargar la capa** que contiene el total de centros de acopios a nivel nacional, en formato shapefile, desde la simbología pinche la flecha en azul disponible en el nombre de la capa. Se abrirá la ficha que dispone el botón para realizar la descarga del archivo.

|                                        | 🈻 Sistema de Informacion Territorial - CONAF 2019 - Mozilla Firefox 🛛 —                             |     | < |
|----------------------------------------|----------------------------------------------------------------------------------------------------|-----|---|
|                                        | O A ē <sup>2</sup> https://sit.conaf.cl/exp/ficha.php                                               | ☆ = | = |
| Simbología   Google Satellite MERCATOR | 77669 - Centros de Acopios de Leña - 2020<br>Compilado Enero a Diciembre 2020, publicado Marzo 2021 |     |   |
| → Mapa Centros de Acopio de Leña       | Descripción                                                                                         |     |   |
| B Clocalidades Urbanas - II            | ARCHIVOS                                                                                            |     |   |
| Centros de Acopios de Lena - 2020      | ID Nombre Tamaño Descripción Creación                                                               |     |   |
| Propiedades Rurales CIREN XIV REG      |                                                                                                    |     |   |
| . 🛛                                    |                                                                                                    |     |   |
|                                        | Descargas                                                                                           |     |   |
|                                        | Shape File Descargar                                                                                |     |   |

## Explorador de Bioenergía Forestal

En este sitio se presenta el "Explorador de Bioenergía Forestal", que corresponde al resultado del proyecto "Evaluación de Mercado de Biomasa y su Potencial" encargado por el Ministerio de Energía a la Universidad Austral de Chile, con la colaboración de la Corporación Nacional Forestal (CONAF). El proyecto fue desarrollado durante los años 2012-2013 y cuenta con una actualización el año 2015 sólo para la región de Los Ríos.

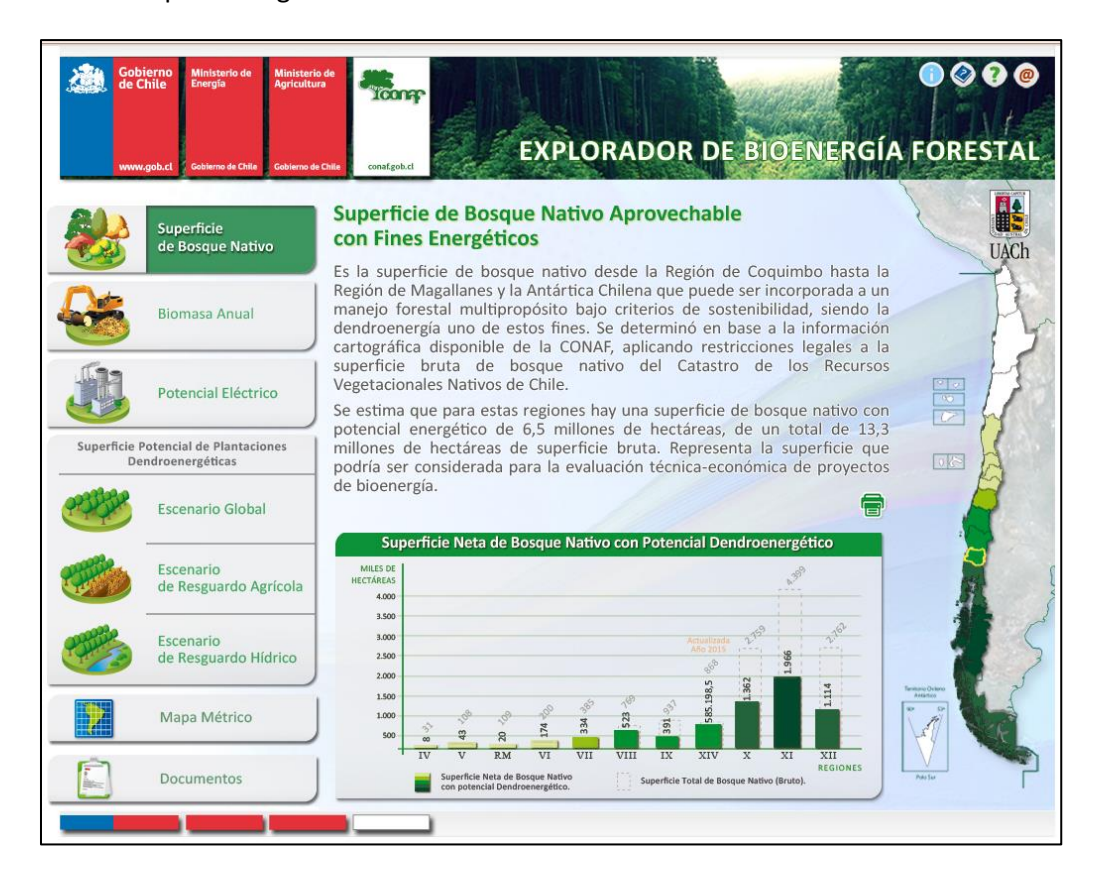

Seleccione la temática de interés del listado izquierdo (Superficie de Bosque Nativo, Biomasa Anual, Potencial Eléctrico o los Escenarios de Superficies Potencial de Plantaciones Dentroenergéticas). Al seleccionar la sección de interés se desplegará la descripción de la temática y un gráfico referencial de los datos asociados por región. Además, desde el mapa nacional, ubicado al lado derecho, puede elegir una región de interés y el sistema desplegará el detalle de los datos.

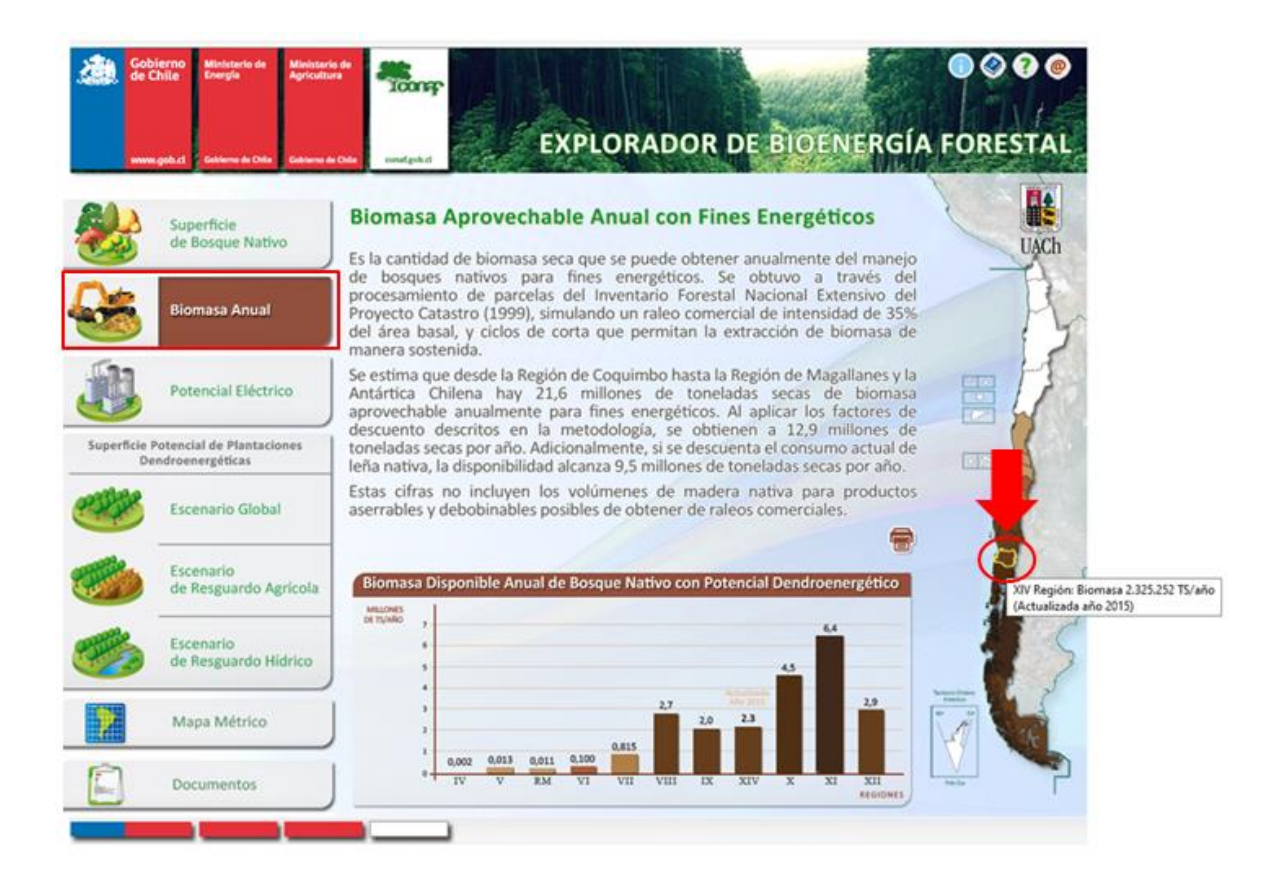

Se desplegará la región seleccionada. Al pasar el puntero del mouse sobre una comuna, se levanta una etiqueta con los datos asociada a la temática seleccionada. Además, si da clic a la comuna, se levantará una ficha con el reporte completo.

| Got de d   | rierno Ministerio de Ministerio<br>Chile Energía Agricultu<br>Agricultu<br>x.geb.cl Gobierno de Chile Gabierno de | constraints                                                                         | PLORADOR DE BIOEN                                    | RGÍA FORES                    | 0 @                                                             |                     | ۳     |
|------------|----------------------------------------------------------------------------------------------------|-------------------------------------------------------------------------------------|------------------------------------------------------|-------------------------------|-----------------------------------------------------------------|---------------------|-------|
|            | Superficie<br>de Bosque Nativo                                                                                    | Biomasa Aprovechab                                                                  | le Anual con Fines Energético                        | DS                            | iormacion Territorial - CONAF 201                               | 9 - Mozilla Firefox | - 0 × |
|            | Biomasa Anual                                                                                                    | Reg<br>Toneladas Secas por<br>Comuna (TS/año)                                       | <b>zión de Los Ríos</b><br>IX Región de La Araucania |                               | ttps://sit.conaf.cl/exp/ficha.pl<br>OS LAGOS<br>IÓN DE LOS RÍOS | Ficha<br>comunal    |       |
|            | Potencial Eléctrico                                                                                               | < 1.000<br>1.000 - 10.000<br>10.000 - 100.000<br>100.000 - 1.000.000<br>> 1.000.000 | man -                                                | REPORTE COM<br>Potencial de E | IUNAL<br>Energía Térmica 125<br>le (MWh th/año)                 |                     |       |
| Superficie | Potencial de Plantaciones<br>endroenergéticas                                                                     | >1.000.000                                                                          |                                                      |                               | DOTENCIAL DARA DI ANTACIONES                                    |                     |       |
| PP PP      | Escenario Global                                                                                                  | P Pacifico Valo                                                                     | divia<br>Los Lagos: 297.546,7 TS/año                 | Escena<br>Escenario           | ario Global (ha) 28.615<br>o de Resguardo 24.127                |                     |       |
| 8          | Escenario<br>de Resguardo Agrícola                                                                                | 3                                                                                   | margen E                                             | Escenario                     | Agricola (na)<br>o de Resguardo 7.842<br>Hídrico (ha)           |                     |       |
|            |                                                                                                    | 2 mm                                                                                | ~~~~~~~~~~~~~~~~~~~~~~~~~~~~~~~~~~~~~~~              | Precipitacion                 | es Medias de la 2.097<br>Comuna (Mm)                            |                     |       |
|            | Escenario<br>de Resguardo Hídrico                                                                                 | X Región de Los                                                                     | Lagos                                                | Temperatura n                 | náxima del mes 24 °C<br>más cálido                              |                     |       |
| 1          | Mapa Métrico                                                                                                    | 0 5 10 20 20 40                                                                     | Rep                                                  | Temperatura n                 | nínima del mes 2 °C<br>más frío                                 |                     |       |
|            |                                                                                                    |                                                                                     |                                                      |                               |                                                                 |                     |       |
| inter:     | Documentos                                                                                                    |                                                                                     |                                                      | Reporte region                | al                                                              |                     |       |
|            |                                                                                                    |                                                                                     |                                                      | ₩ Id ♥<br>65684 REGIÓN        | I: DE LOS RÍOS                                                  |                     | •     |

## **Contenidos Regionales**

En esta sección del portal principal del SIT podrá acceder a contenidos relacionados con cada región en cuanto a información asociada al Catastro de Recursos Vegetacionales. Al hacer clic sobre una ficha regional, dispondrá de:

-Información Estadística: Superficies en hectáreas de los distintos usos, subusos, estructura, cobertura y tipología forestal.

-**División Político Administrativa**: Podrá acceder al listado de comunas asociadas a la región. Al seleccionar una comuna del listado podrá visualizar la información estadística de ella.

-**Contenidos Relacionados**: Tendrá acceso a otros contenidos del SIT como Mapa, Cubierta Cartográfica y Documentos. Siempre en relación a la última actualización del Catastro de la región seleccionada.

| Sistema de Informacion Territori       | al - CONAF 2019 - Mozilla Firefox                   | -        |   | ×   |                                                                                                    |                      |                                                                                                    |                         |
|----------------------------------------|-----------------------------------------------------|----------|---|-----|----------------------------------------------------------------------------------------------------|----------------------|----------------------------------------------------------------------------------------------------|-------------------------|
| C A ➡ https://sit.conaf.               | d/exp/ficha.php                                     |          | ☆ | =   | Contenic                                                                                                    | los Regionales       |                                                                                                    |                         |
| # 68069 - Regió<br>2014_Región de la A | n de La Araucania<br>raucania                       |          |   | 0   | Fichas Regionales Catas                                                                                                    | tro Vegetacional     |                                                                                                    |                         |
|                                        |                                                     | _        |   | [+] | No. of States                                                                                                    | 1                    |                                                                                                    | 6-37                    |
| Información Div<br>Estadística Ad      | ision Politico Contenido<br>ministrativa Relacionad | os       |   |     | and a                                                                                                    | T AT                 | 3.83                                                                                                    |                         |
| Datos Regionales                       |                                                     |          |   | ^   | -2-5~                                                                                                    |                      |                                                                                                    |                         |
| Superficie Total                       | 3.180.347,8 ha                                      |          |   |     | REGIÓN DE ARICA Y PARINAC                                                                                                    | REGIÓN DE TARAPACÁ   | REGIÓN DE ANTOFAGASTA                                                                                                    | REGIÓN DE ATACAMA       |
| Superficie por Uso                     |                                                     |          |   |     | Ver Ficha                                                                                                    | Ver Ficha            | Ver Ficha                                                                                                    | Ver Ficha               |
| Áreas Urbanas e Industriales           | 15.917,7 ha                                         |          |   |     | CONTRACTOR OF A                                                                                                    |                      | CONTRACTOR OF THE OWNER                                                                                                    |                         |
| Terrenos Agrícolas                     | 782.847,7 ha                                        |          |   |     | - 31 M - 31                                                                                                    | 1000                 |                                                                                                    | and the second second   |
| Praderas y Matorrales                  | 561.131.7 ha                                        |          |   |     | a company of                                                                                                    |                      |                                                                                                    | and the second second   |
| Bosques                                | 1.644.081,3 ha                                      |          |   |     | 17 (G2~V                                                                                                    |                      |                                                                                                    |                         |
| Humedales                              | 19.977,9 ha                                         |          |   |     | Contract of the local division of the local division of the local |                      | A DE LA DE L | and the state           |
| Áreas sin Vegetación                   | 72.352.7 ha                                         |          |   |     | REGIÓN DE COQUIMBO                                                                                                    | REGIÓN DE VALPARAÍSO | REGIÓN METROPOLITANA                                                                                                    | REGIÓN DEL LIBERTADOR G |
| Nieves y Glaciares                     | 28.705,8 ha                                         |          |   |     | Ver Ficha                                                                                                    | Ver Ficha            | Ver Ficha                                                                                                    | Ver Ficha               |
| Cuerpos de Agua                        | 55.333,0 ha                                         | Ficha    |   |     |                                                                                                    |                      |                                                                                                    |                         |
| Áreas No Reconocidas                   | 0 ha                                                | 1 iona   |   |     | APPERSON A                                                                                                    | The second second    | 12000                                                                                                    | The second second       |
| Praderas y Matorrales                  |                                                     | regional |   | 5   | 1000                                                                                                    | 1230                 | STR.                                                                                                    | ALE                     |
| 🕐 Bosques                              |                                                     |          |   |     |                                                                                                    |                      | and the second                                                                                                    |                         |
| Tipo Forestal                          |                                                     |          |   |     | REGIC N DEL MAULE                                                                                                    | REGIÓN DEL BIOBÍO    | REGIÓN DE LA ARAUCANÍA                                                                                                    | REGIÓN DE LOS RÍOS      |
| Alerce                                 | 0,0 ha                                              |          |   |     | Ver Ficha                                                                                                    | Ver Ficha            | Ver Ficha                                                                                                    | Ver Ficha               |
| Ciprés de la Guaitecas                 | 0,0 ha                                              |          |   |     |                                                                                                    |                      | -                                                                                                    |                         |
| Araucaria                              | 199.460,1 ha                                        |          |   |     |                                                                                                    | Star Head            | - Contraction                                                                                                    | Part of the             |
| Ciprés de la Cordillera                | 13.559,7 ha                                         |          |   |     | and the second                                                                                                    |                      | Non Non                                                                                                    | Mar as                  |
| Palma Chilena                          | 0,0 ha                                              |          |   |     |                                                                                                    | and the second       | and the second second se                                                                                                    |                         |
| Lenga                                  | 108.655,1 ha                                        |          |   |     | Jack Mar                                                                                                    | 25.6                 |                                                                                                    |                         |
|                                        |                                                     |          |   | ~   | provén priver neces                                                                                                    | presidence ander     | provén provincia a serie a s                                                                                                    | ne culture or August    |

## Mapa Regionalizado

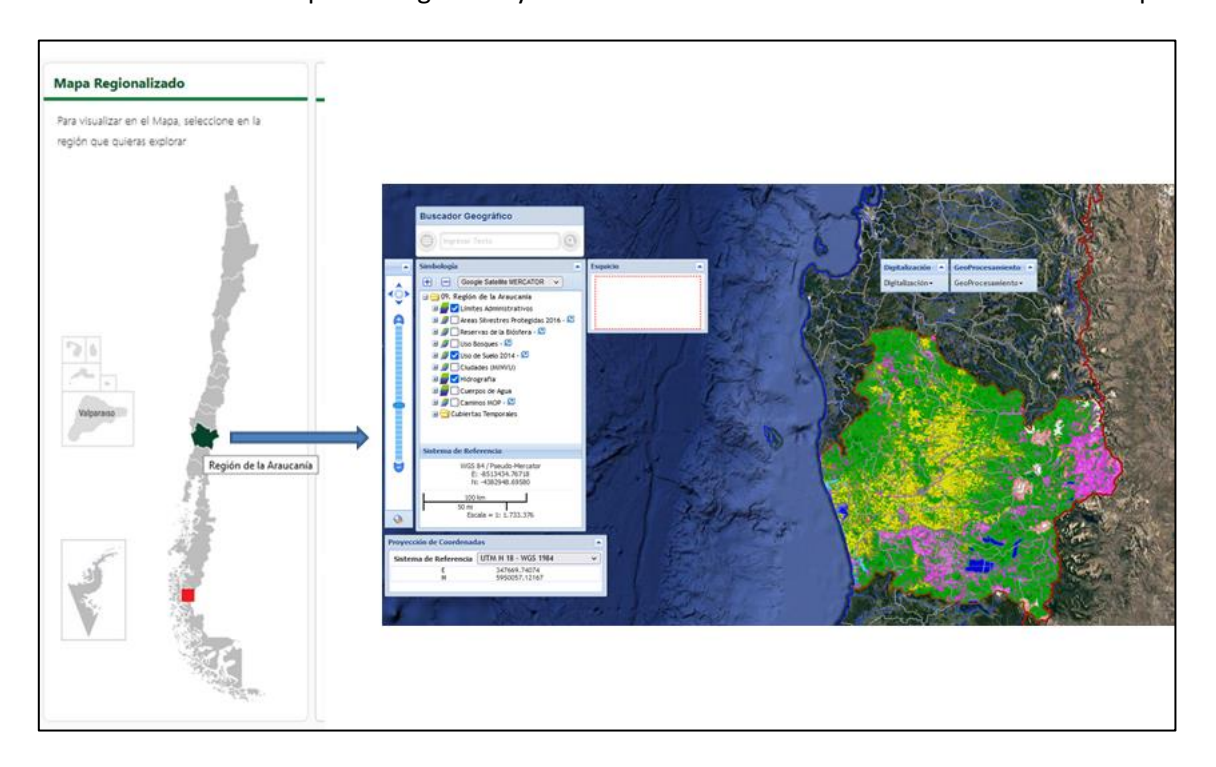

Desde esta sección, el usuario podrá acceder directamente al mapa de cada región dónde podrá visualizar diferentes capas cartográficas y utilizar las diferentes herramientas del visor de mapa.

Para conocer cómo funcionan las distintas herramientas del mapa, consulte el capítulo "Visualizador de Mapa".

## **Contenidos CONAF**

En esta sección, ubicada en el portal principal del SIT, los usuarios podrán visualizar aquellos contenidos que se han subido al SIT recientemente o que se destacan por sobre otros contenidos. Para consultarlos, basta con dar clic sobre la opción "**Ver ficha**".

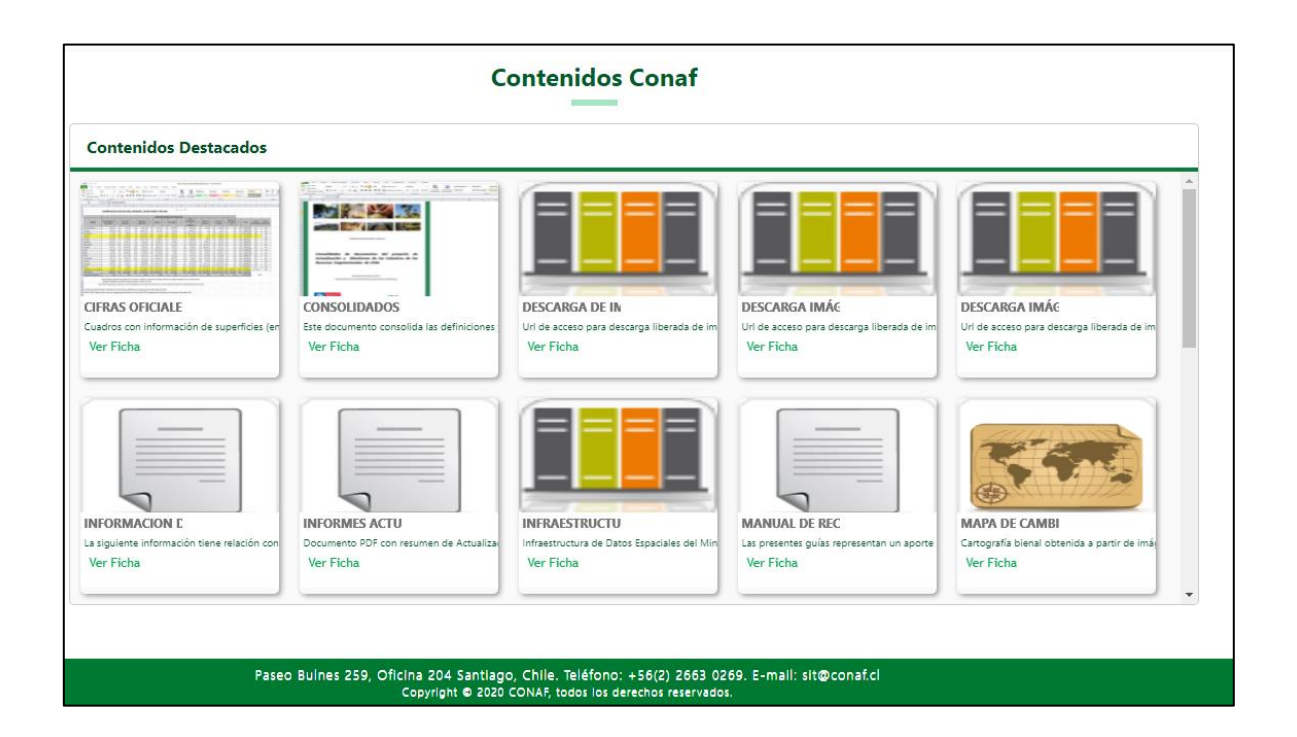

# **VISUALIZADOR DE MAPA**

Al seleccionar y ver un mapa, éste aparece en la ventana principal. Las secciones o partes que lo compone, se describen a continuación.

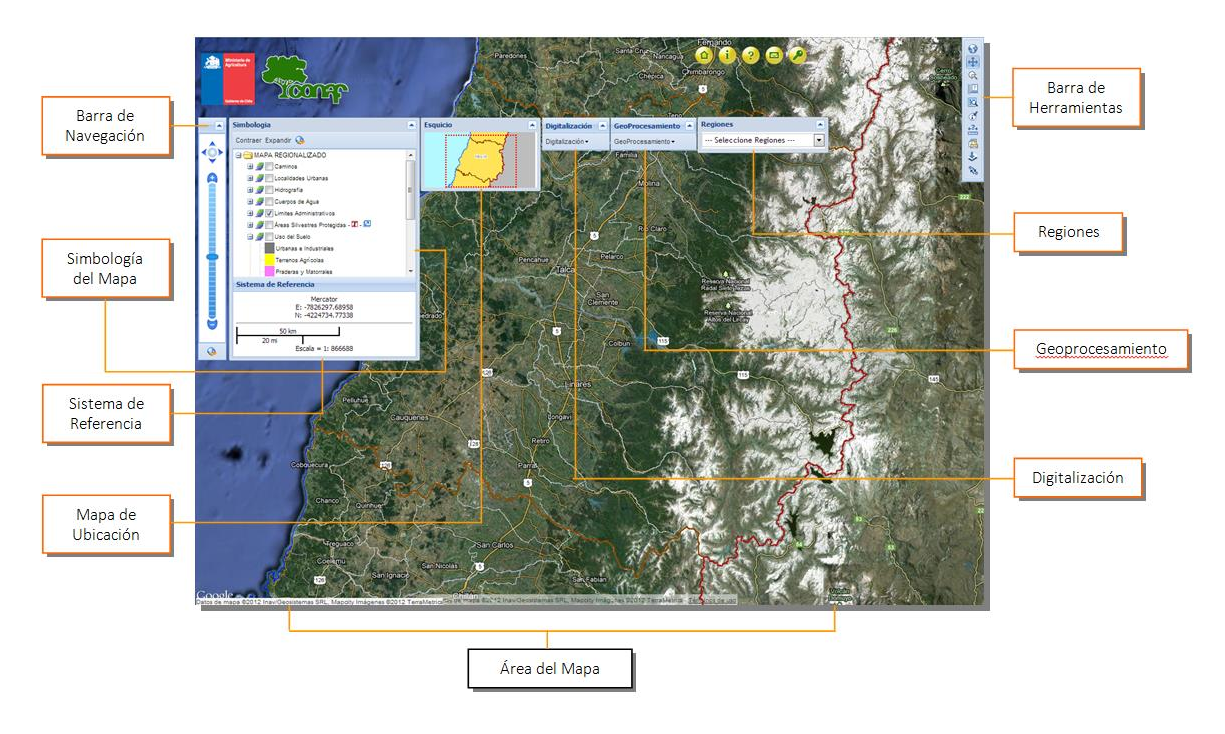

## a. Área del Mapa

Sección que ocupa la mayor parte de la ventana, y en la que el mapa se muestra con las cubiertas cartográficas que lo compone, como lo indica la simbología.

#### b. Simbología

Presenta el listado de cubiertas cartográficas que componen el mapa con su respectiva simbología. Además permite seleccionar cuál cubierta desea visualizar.

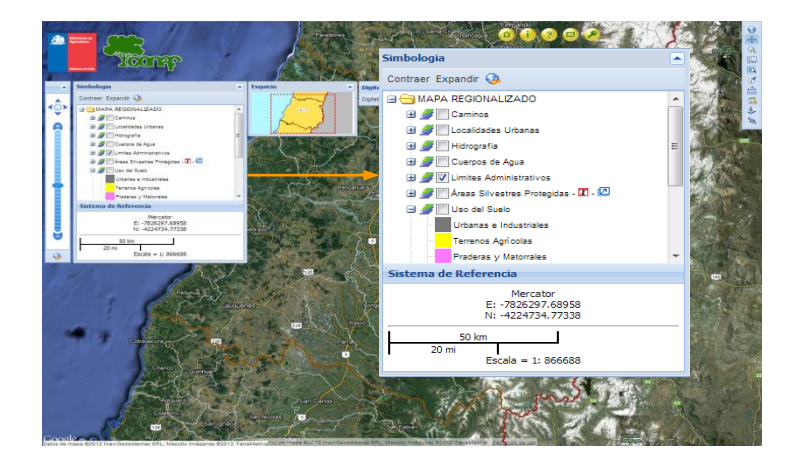

Una vez seleccionado cuáles cubiertas desea visualizar y cuáles esconder, haga clic en el botón "Refrescar Mapa" para ver la vista actual del mapa.

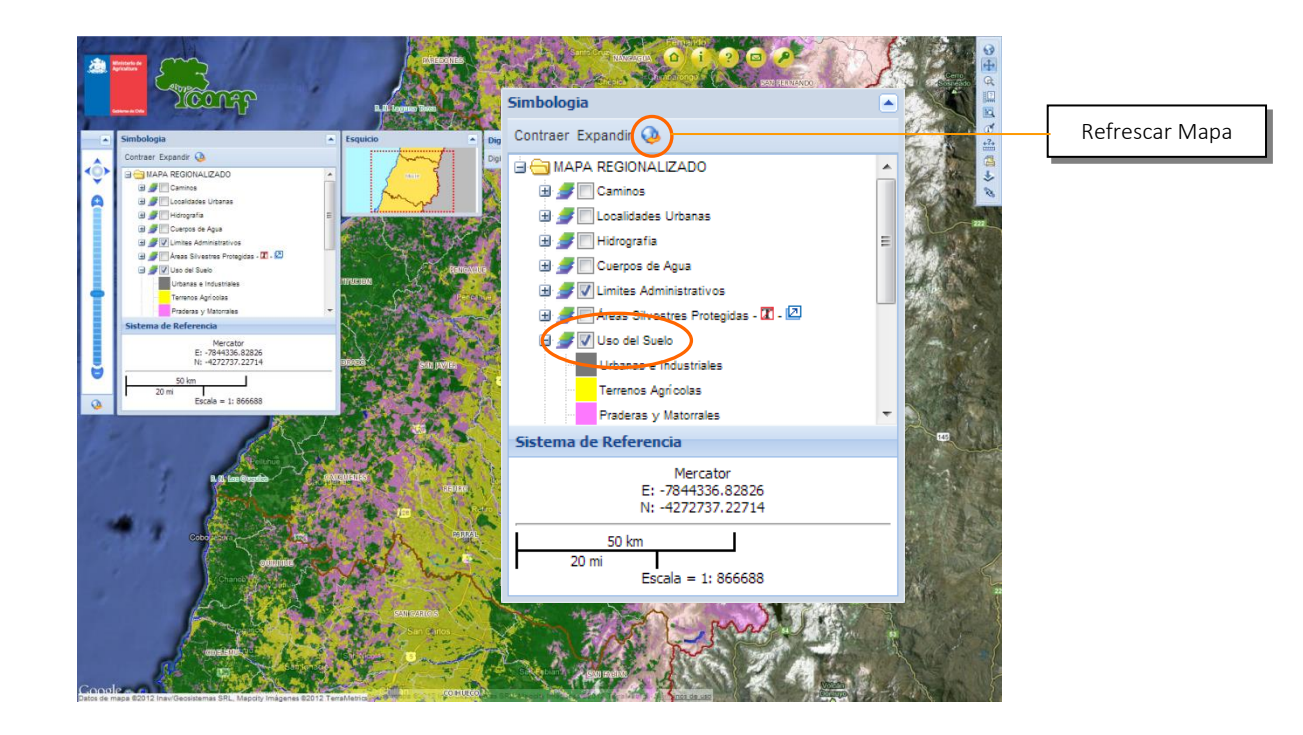

#### c. Barra de Herramientas

Se encuentra a la derecha del mapa, y posee un conjunto de botones cuyas funciones permiten realizar diversas acciones que se explican a continuación:

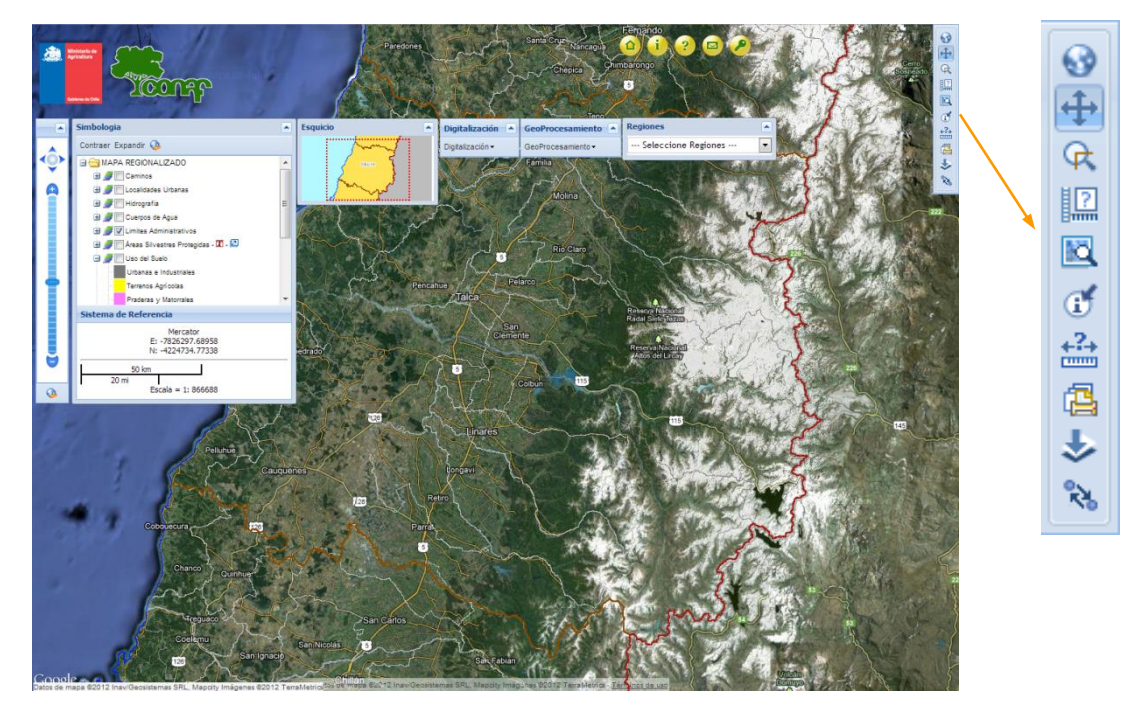

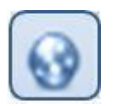

**Extensión Total**: Visualiza la totalidad de la extensión del mapa. Seleccionar esta función después de un zoom para acercar o alejar vuelve a la vista original del mapa en cuanto a su extensión.

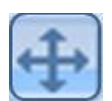

**Navegación (Desplazar)**: Permite moverse a través del mapa, mediante clic sostenido con el cursor, desplazando el área geográfica visualizada en el sentido de movimiento del ratón.

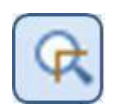

**Acercar una Zona**: Selecciona un área del mapa para ampliarla, haciendo clic sostenido con el mouse y enmarcando la zona que se desea visualizar con mayor detalle.

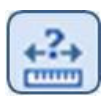

**Distancia**: Calcula la distancia entre dos o más puntos. Seleccione este botón y haga clic en los puntos del mapa entre los cuales desea saber la distancia, y doble clic para finalizar. El resultado equivale a la distancia entre la cantidad de puntos que haya realizado en el mapa.

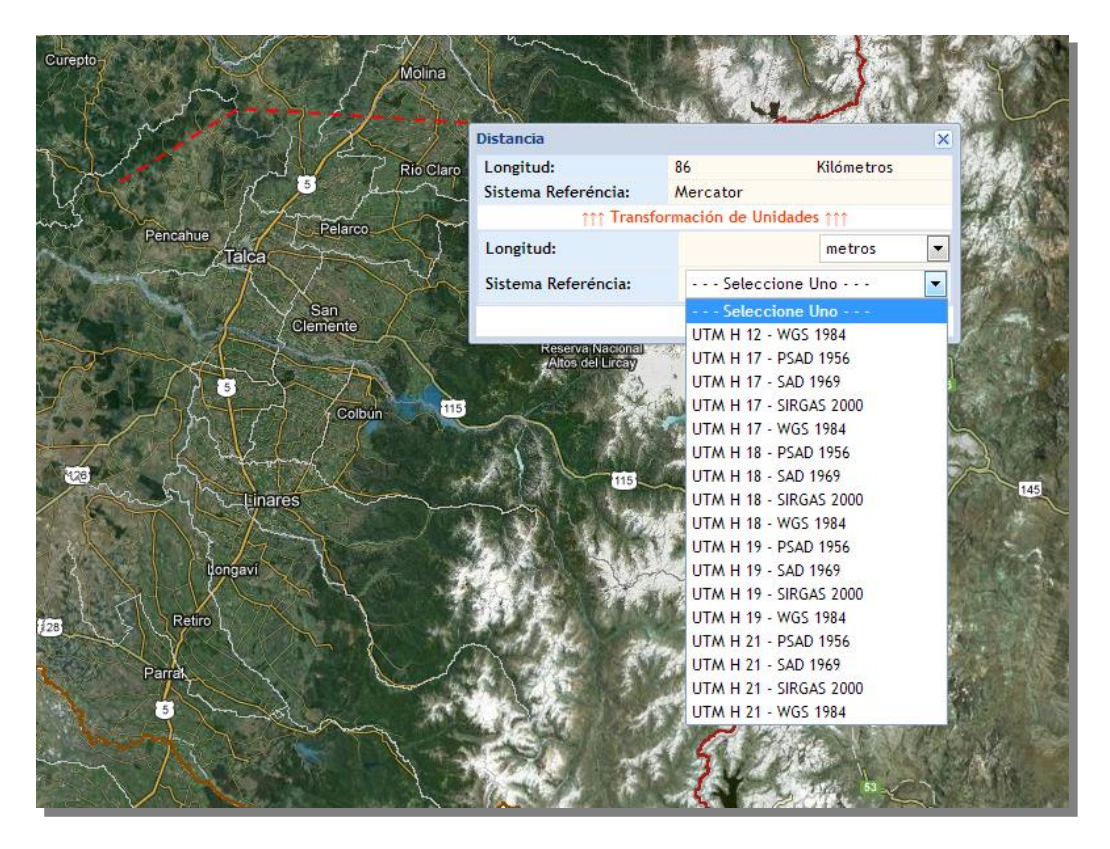

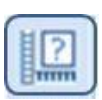

**Área**: Calcula el área de un polígono dibujado directamente en el mapa. Para esto, seleccione el ícono Área y luego haga clic en los puntos que marcarán los vértices del polígono, siendo tres la cantidad mínima, luego doble clic para finalizar y obtener el resultado.

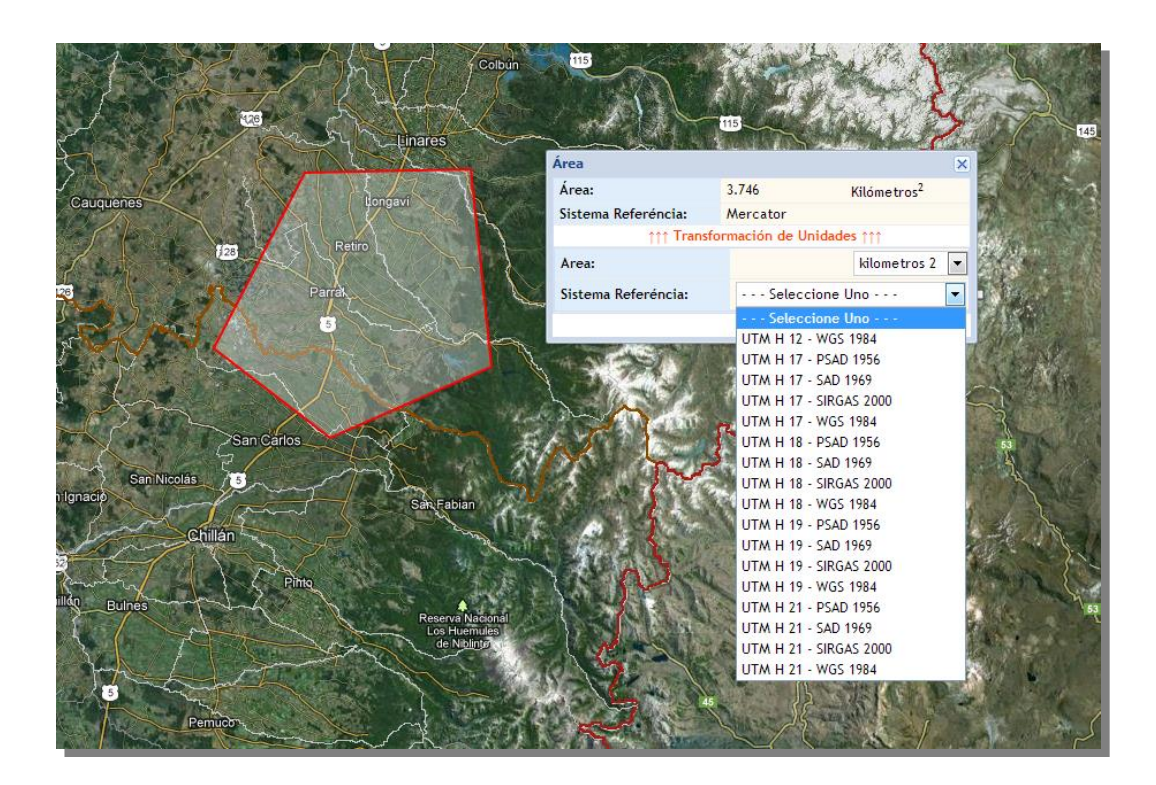

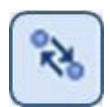

**Transformación de Coordenadas**: Es una herramienta que permite traspasar coordenadas de un sistema de proyección a otro, y ubicarlas espacialmente en el mapa.

| Sistema de Referencia: | Geo WGS 1984          |                 |          |  |
|------------------------|-----------------------|-----------------|----------|--|
|                        | LONGITUD:             | -70.781139      |          |  |
| Coordenadas:           | LATITUD:              | -33.404584      |          |  |
|                        | B                     | uscar           | 1        |  |
|                        |                       |                 | _        |  |
|                        |                       |                 |          |  |
| Sistema de Referencia: | Seleccione u          | na Proyecciór 💌 |          |  |
|                        | Seleccione u          | na Proyección   | A        |  |
| Coordenadas:           | Geo PSAD 1956         |                 |          |  |
|                        | Geo PSAD 1956 - L     | a Canoa         |          |  |
|                        | Geo SAD 1969          |                 |          |  |
|                        | Tra Geo SAD 1969 - Ch | iua             | v Buscar |  |
|                        | Geo WGS 1984          |                 |          |  |
|                        | Mercator              |                 |          |  |
|                        | UTM H 12 - WGS 1      | 984             |          |  |
|                        | UTM H 17 - PSAD       | 1956            | E        |  |
|                        | UTM H 17 - SAD 19     | 969             |          |  |
|                        | UTM H 17 - SIRGA      | 5 2000          |          |  |
|                        | UTM H 17 - WGS 1      | 984             |          |  |
|                        | UTM H 18 - PSAD       | 1956            |          |  |
|                        | UTM H 18 - SAD 19     | 969             |          |  |
|                        | UTM H 18 - SIRGA      | 5 2000          |          |  |
|                        | UTM H 18 - WGS 1      | 984             |          |  |
|                        | UTM H 19 - PSAD       | 1956            |          |  |
|                        | UTM H 19 - SAD 19     | 969             |          |  |
|                        | UTM H 19 - SIRGA      | 5 2000          |          |  |
|                        | UTM H 19 - SIRGA      | 984             |          |  |

| Transformación de Coorder | adas           |                      | × |
|---------------------------|----------------|----------------------|---|
|                           |                |                      |   |
| Sistema de Referencia:    | Geo WGS 1984   |                      |   |
| Coordonadari              | LONGITUD:      | -70.781139           |   |
| coordenadas:              | LATITUD:       | -33.404584           |   |
|                           |                | Buscar               |   |
|                           |                | ousear               |   |
|                           |                |                      |   |
| Sistema de Referencia:    | UTM H 19 - WGS | 1984                 |   |
| Coordenadas:              | ESTE:          | 334366.367797267     |   |
|                           | NORTE:         | 6302441.71338577     |   |
|                           | Transformar    | Transformar y Buscar |   |
|                           |                |                      |   |
|                           |                |                      |   |
|                           |                | <b></b>              |   |
|                           |                |                      |   |
|                           |                |                      |   |
|                           |                |                      |   |
|                           |                |                      |   |

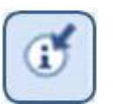

**Consulta Cubierta/Objeto**: Obtiene información sobre una determinada capa u objeto del mapa. Para realizar la consulta, primero debe seleccionar en la Simbología del Mapa mediante un clic, la cubierta que desea consultar.

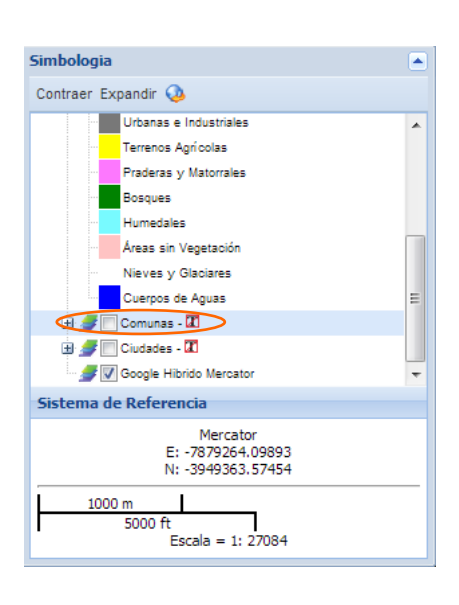

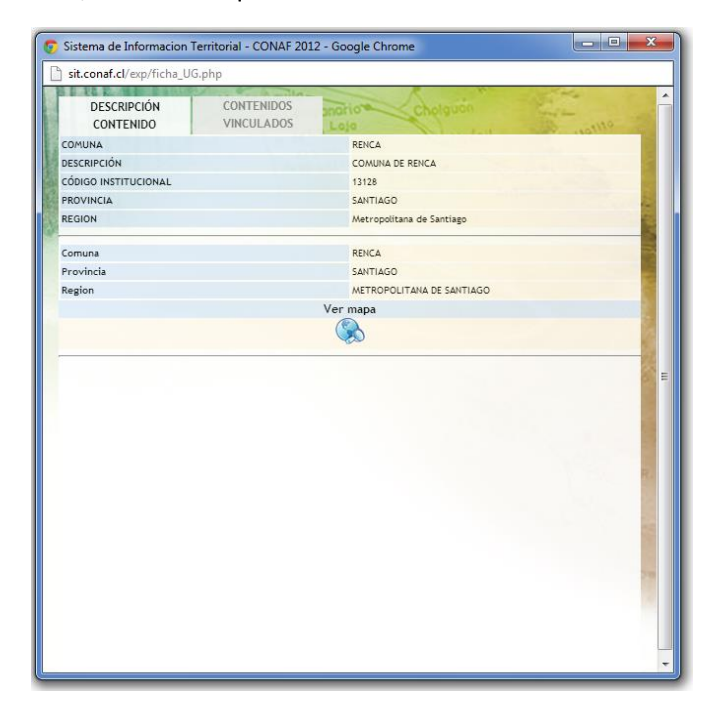

Luego, debe pinchar sobre un polígono del mapa así, el sistema le abrira una ventana con la información asociada a la base de datos del polígono consultado.

#### d. Sistema de Referencia

Permite visualizar las coordenadas de un punto del mapa en el sistema de referencia de Mercator y la Escala numérica y gráfica del mapa al momento de su visualización.

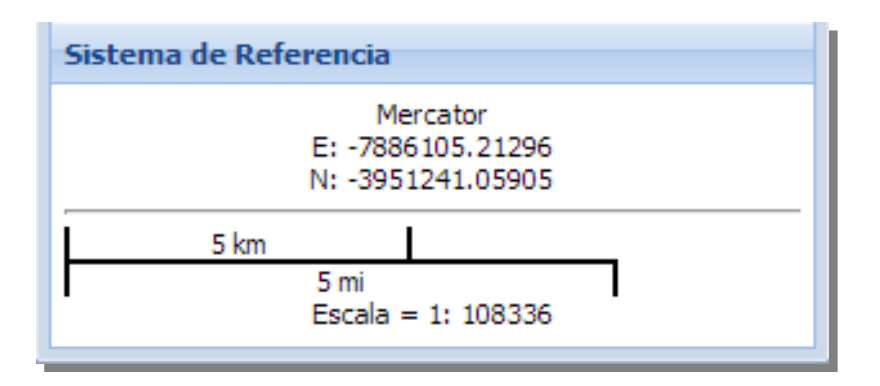

#### e. Mapa de Ubicación

Corresponde al esquicio o Plano de Ubicación general en que se muestra el área geográfica del mapa principal. Indica en todo momento la extensión de visualización.

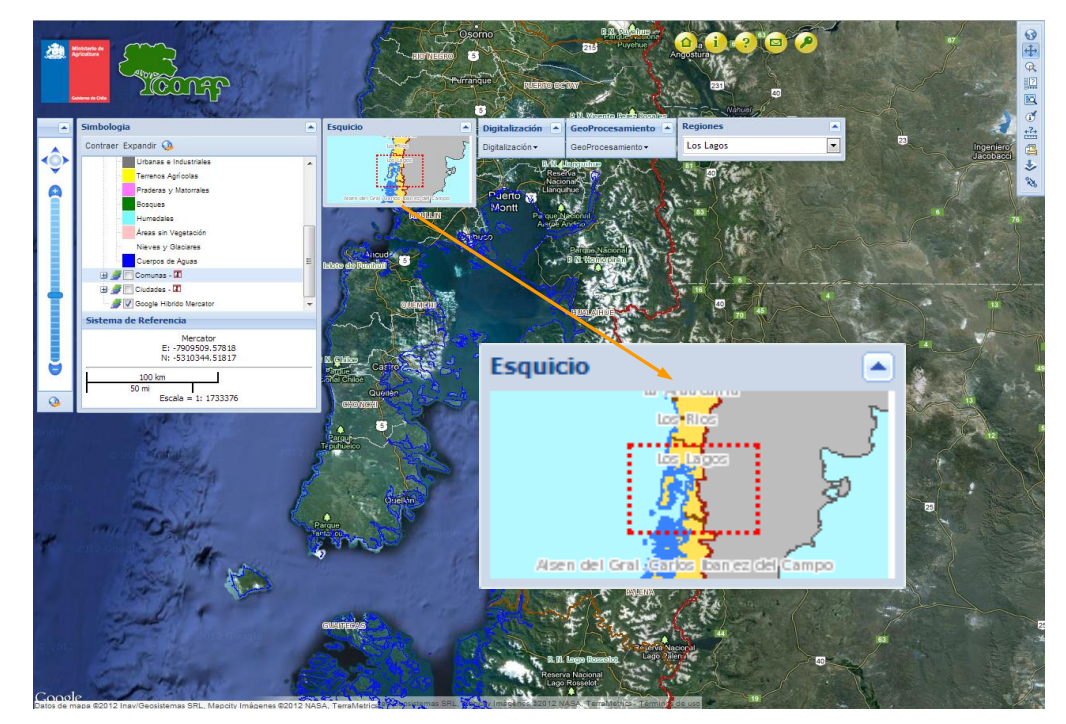

## f. Regiones

Con esta herramienta es posible seleccionar la región de Chile que se desea visualizar en el mapa y dejarla como área geográfica.

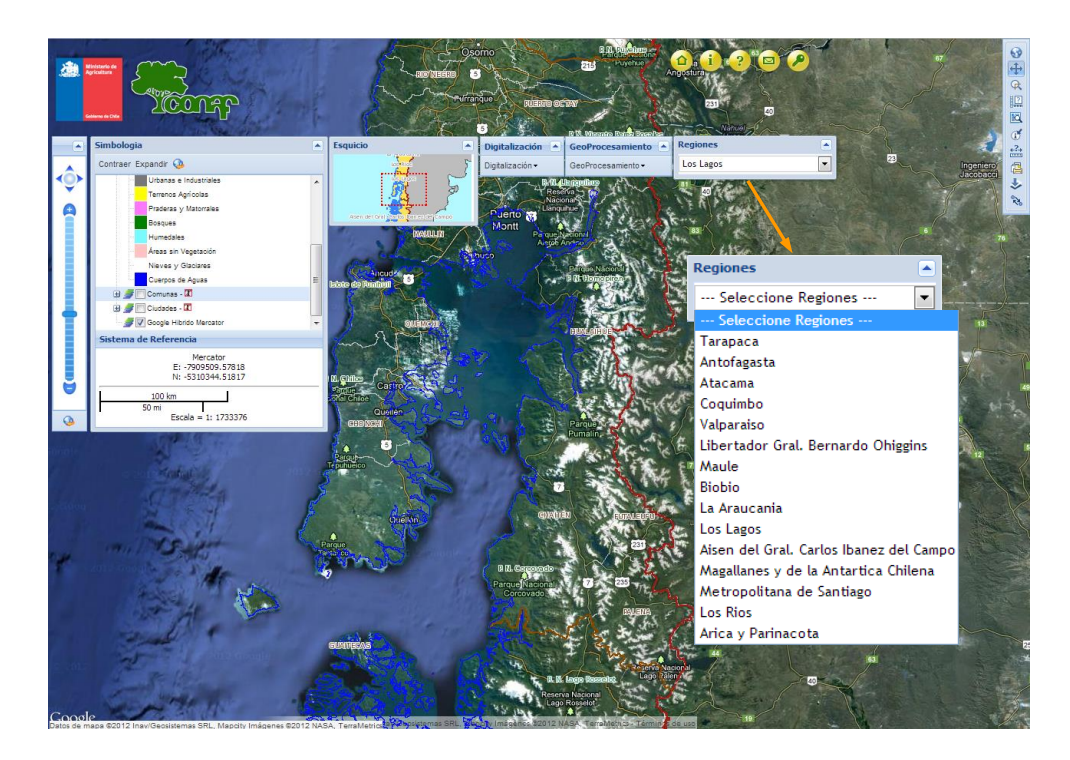

#### g. Digitalización

Es posible definir los elementos sobre la imagen o mapa a digitalizar eligiendo su geometría más adecuada: Punto, Línea o Polígono. Si elige Polígono haga un clic en cada vértice y doble clic para finalizar. Luego ingrese un nombre para el objeto. Con esto se crea una entidad de manera temporal y virtual sobre el sistema, exportable como cubierta shape escogiendo el sistema de proyección o como cubierta kml, como muestran las figuras.

También es posible importar una cubierta shape desde una unidad externa al sistema.

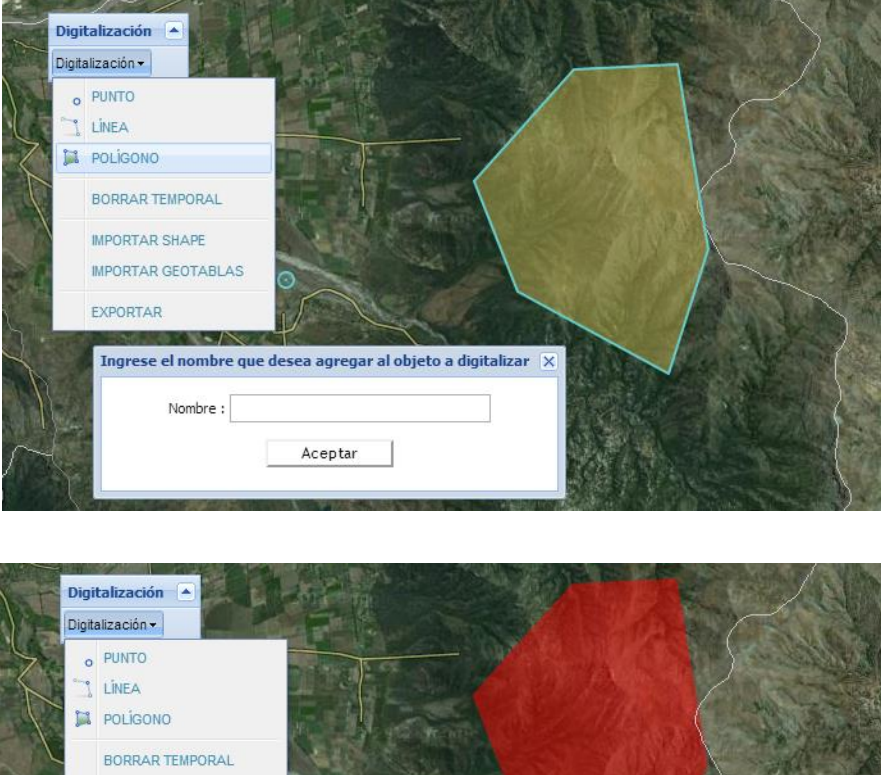

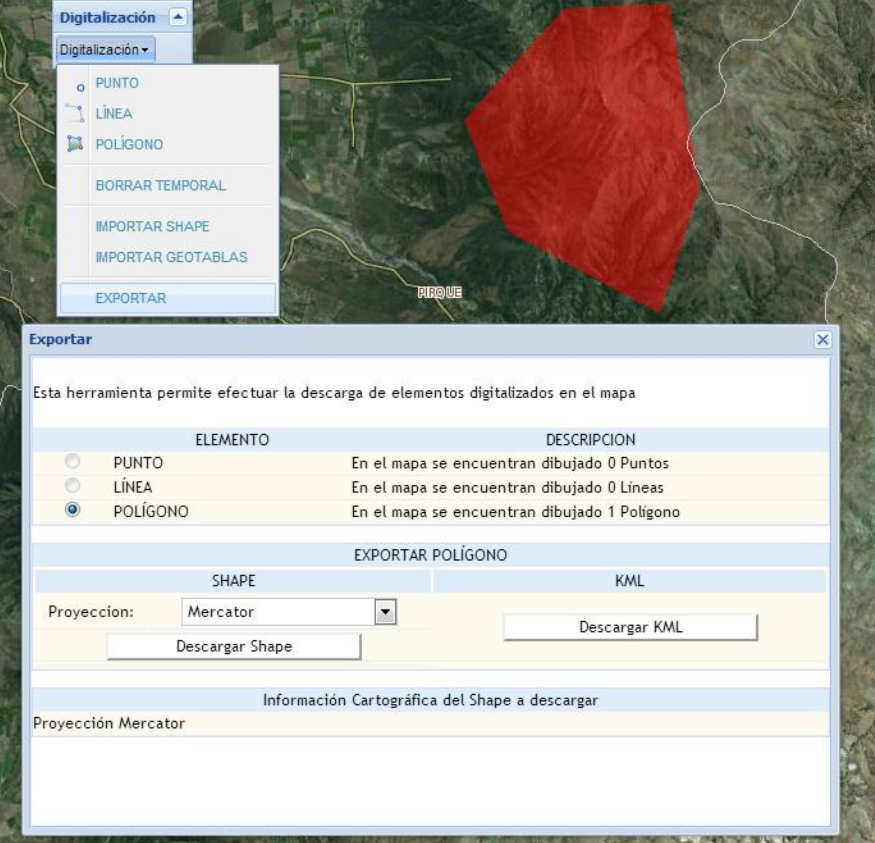

#### h. Geoprocesamiento

La plataforma SIT CONAF permite realizar funciones u operaciones concretas sobre información existente para generar información nueva.

Para cortar un polígono creado en línea sobre el sistema o a partir de una cubierta shape importada, debe generar un Buffer y luego mediante la función Cortar y Exportar Shape, debe seleccionar la Cubierta del Mapa con la que desea realizar el corte o intersección. Luego, descargarlo a su PC para procesarlo con algún software de Sistema de Información Geográfica.

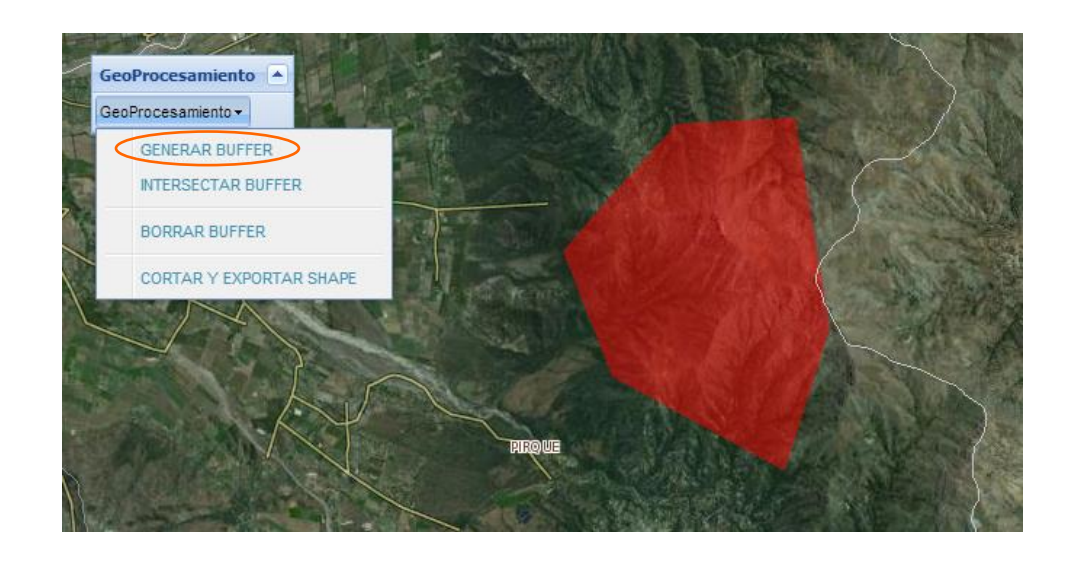

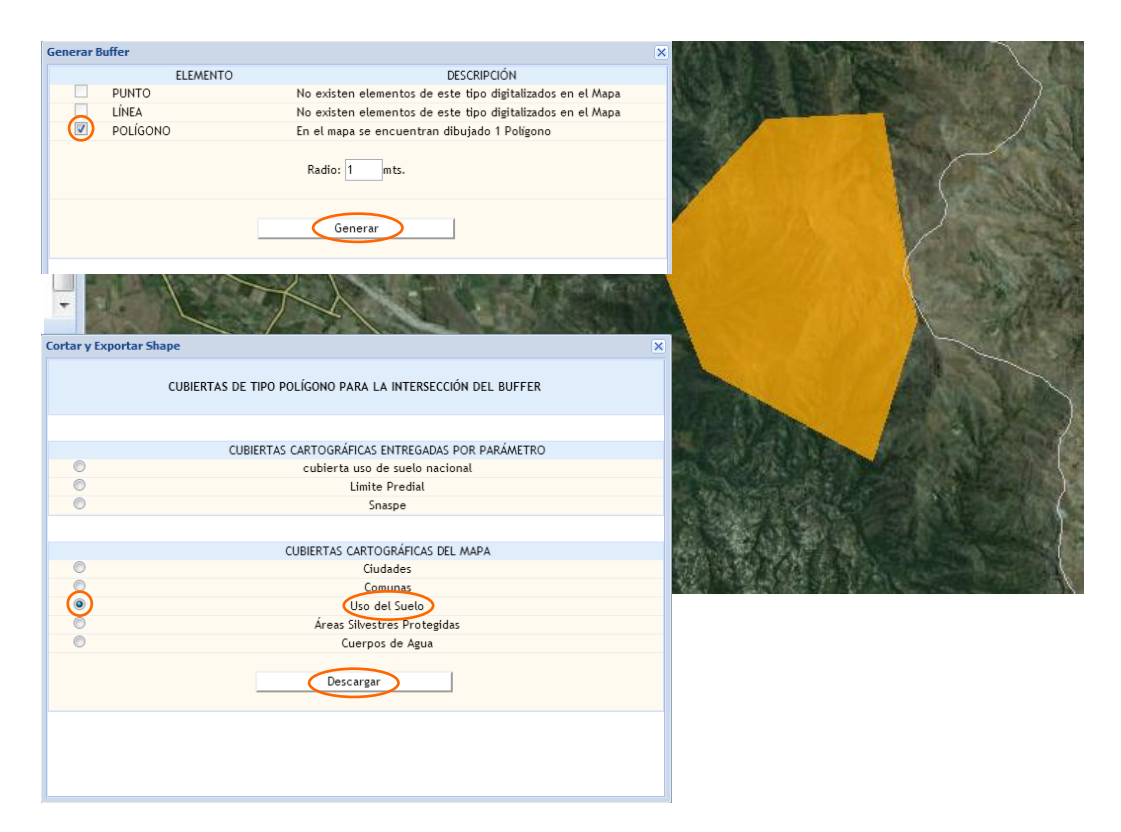

# **EJEMPLOS PRÁCTICOS**

#### a. Transformación de Coordenadas

**Pregunta**: Tengo el siguiente punto o coordenada geográfica tomada desde Google Earth y deseo transformarla al sistema de referencia PSAD 56, Huso 18 y verla localizada en el mapa. Las coordenadas del punto son: Latitud: -33.704324; Longitud: -70.82297.

**<u>Respuesta</u>**: Para la solución los pasos a seguir son los siguientes:

- **1.** En el portal principal del SIT elija una región del Mapa Regionalizado. Este mapa nacional está en el sistema WGS 84 y Huso 19.
- **2.** Luego en la Barra de Herramientas del Mapa, seleccione la herramienta "Transformación de Coordenadas".

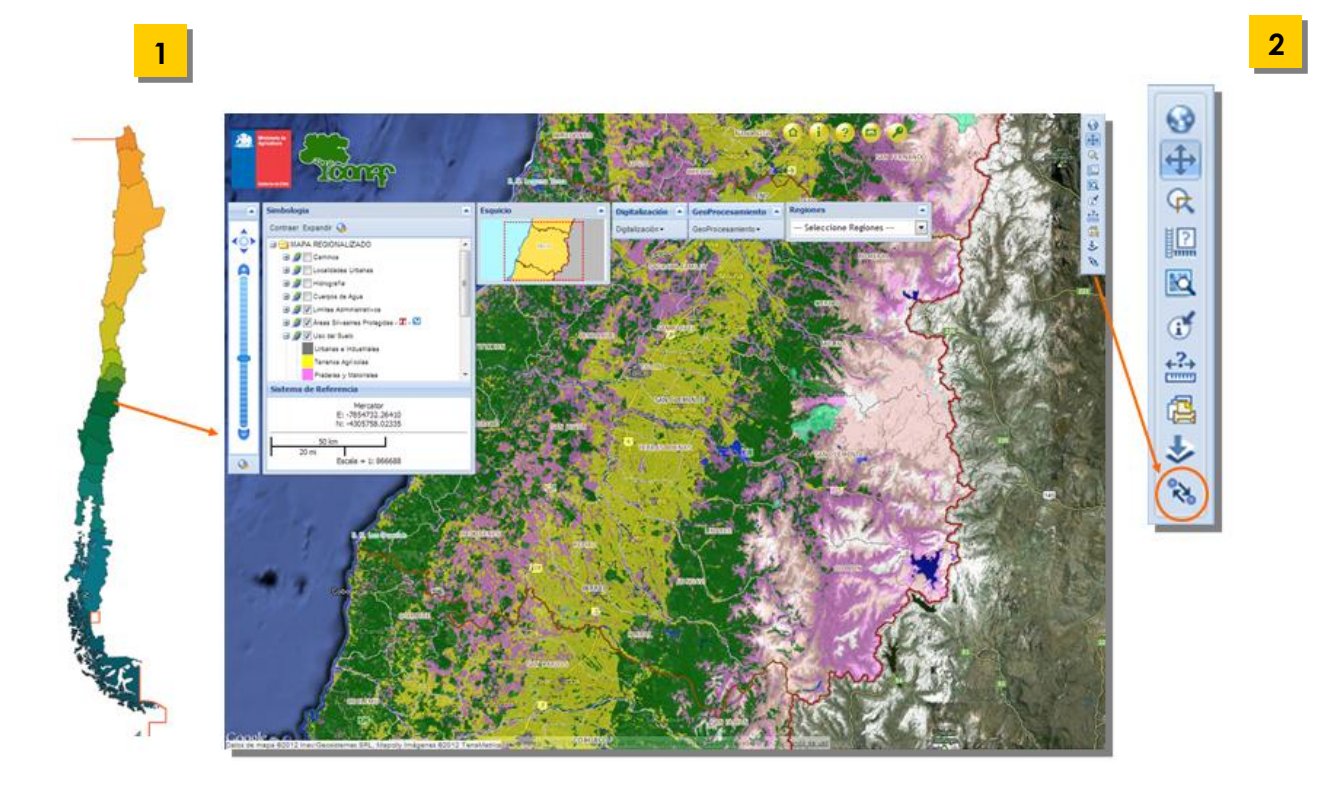

**3.** En esta ventana escoja el Sistema de Referencia de origen de su punto. En este caso, se trata de una coordenada geográfica (latitud; longitud) tomada desde Google Earth, cuyo sistema es WGS84. Por lo tanto, debemos seleccionar la opción "Geo WGS 1984".

|                              |                               | 3                             |                                                                                              |             |
|------------------------------|-------------------------------|-------------------------------|----------------------------------------------------------------------------------------------|-------------|
| Transformación de Coordenada | s                             | ×                             |                                                                                              |             |
| Sistema de Referencia:       | Seleccione una Proyección - 💌 |                               |                                                                                              |             |
| coordenadas.                 |                               | Transformación de Coordenadas | •                                                                                            | ×           |
|                              | Buscar                        |                               |                                                                                              |             |
| Sistema de Referencia:       | Seleccione una Provección - 💌 | Coordenadas:                  | Seleccione una Proyección<br>Geo PSAD 1956<br>Geo PSAD 1956 - La Canoa                       |             |
| Coordenadas:                 |                               |                               | Geo SAD 1969<br>Geo SAD 1969 - Chua<br>Geo WGS 1984                                          |             |
| Tra                          | ansformar Buscar              | Cirtama da Pafarancia:        | Mercator<br>UTM H 12 - WGS 1984<br>UTM H 17 - PSAD 1956<br>UTM H 17 - SAD 1969               |             |
|                              |                               | Coordenadas:                  | UTM H 17 - SIRGAS 2000<br>UTM H 17 - WGS 1984<br>UTM H 18 - PSAD 1956                        |             |
|                              |                               | Tra                           | UTM H 18 - SAD 1969<br>UTM H 18 - SIRGAS 2000<br>UTM H 18 - WGS 1984                         | ar y Buscar |
|                              |                               |                               | UTM H 19 - FSAD 1956<br>UTM H 19 - SAD 1969<br>UTM H 19 - SIRGAS 2000<br>UTM H 19 - WGS 1984 |             |
|                              |                               |                               | UTM H 21 - PSAD 1956<br>UTM H 21 - SAD 1969<br>UTM H 21 - SIRGAS 2000                        |             |
|                              |                               |                               | UTM H 21 - WGS 1984                                                                          |             |

- 4. Digitamos la coordenada en las casillas correspondientes.
- **5.** Luego, seleccionamos el sistema de referencia de destino para "Transformar". Así obtenemos las nuevas coordenadas.

| 4                                                                                         |                                                                                                    |
|-------------------------------------------------------------------------------------------|----------------------------------------------------------------------------------------------------|
| Transformación de Coordenadas                                                             | ×                                                                                                    |
| Sistema de Referencia: Geo WGS 1984  Coordenadas: LONGITUD: 70.822970 LATITUD: -33.704324 | Transformación de Coordenadas                                                                                                    |
| Buscar                                                                                    | Sistema de Referencia: Geo WGS 1984  Coordenadas: LONGITUD: -70.822970 LATITUD: -33.704324                                                                                                    |
| Coordenadas:                                                                              | Buscar                                                                                                    |
| Transformar Transformar y Buscar                                                          | Sistema de Referencia:       Seleccione una Proyección - •         Coordenadas:       Geo PSAD 1956 - La Canoa         Geo SAD 1969 - Chua       Geo SAD 1969 - Chua         Geo SAD 1969 - Chua       Geo WGS 1984         Mercator       UTM H 12 - WGS 1984         UTM H 17 - PSAD 1956       UTM H 17 - SIRGAS 2000         UTM H 18 - SAD 1969       UTM H 18 - SAD 1956         UTM H 18 - SAD 1956       UTM H 18 - SAD 1956         UTM H 18 - SAD 1956       UTM H 18 - SAD 1956         UTM H 18 - SAD 1956       UTM H 18 - SAD 1956         UTM H 18 - SAD 1956       UTM H 19 - PSAD 1956         UTM H 19 - PSAD 1956       UTM H 19 - SRGAS 2000         UTM H 19 - SRGAS 2000       UTM H 19 - SRGAS 2000         UTM H 19 - SRGAS 2000       UTM H 19 - SRGAS 2000         UTM H 19 - SRGAS 2000       UTM H 19 - SRGAS 2000         UTM H 19 - SRGAS 2000       UTM H 19 - SRGAS 2000         UTM H 19 - SRGAS 2000       UTM H 12 - VGS 1984         UTM H 21 - SAD 1956       UTM H 21 - SAD 1956         UTM H 21 - SAD 1956       UTM H 21 - SAD 1956         UTM H 21 - SAD 1956       UTM H 21 - SAD 1956         UTM H 21 - SAD 1956       UTM H 21 - SAD 1956         UTM H 21 - SAD 1956       UTM H 21 - SAD 1956         UTM H 21 - SAD 1956 <t< td=""></t<> |

6. Realizado el paso anterior, seleccionamos "Transformar y Buscar".

| car |
|-----|
|     |
|     |

7

7. El punto o coordenada quedará ubicado y visible en nuestro mapa.

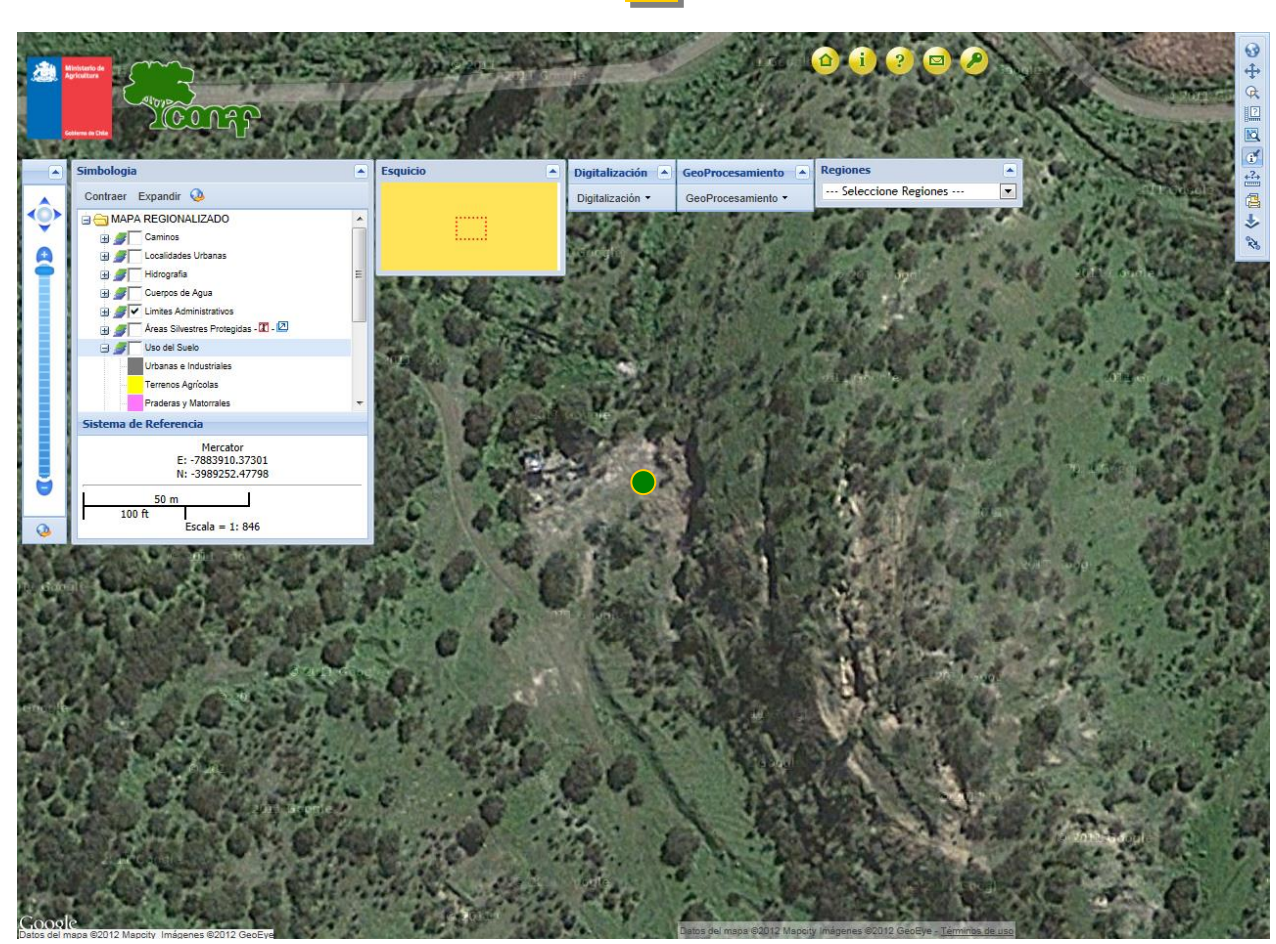

#### b. Consulta sobre Cubiertas

**<u>Pregunta</u>**: Del punto o coordenada del ejemplo anterior, deseo saber en qué comuna se ubica y además cuál formación vegetal representa, esto es, uso del suelo, especies, etc.

**Respuesta:** Para responder esta parte, los pasos son los siguientes:

- **1.** En la Simbología del Mapa debe seleccionar la cobertura sobre la cual desea consultar dejándola en color celeste, en este caso, Comuna.
- 2. Luego en la Barra de Herramientas, seleccione el botón "Consulta cubierta/Objeto".
- **3.** Una vez seleccionado, haga clic sobre el punto en el mapa y se desplegará una ficha con el resultado de la consulta.

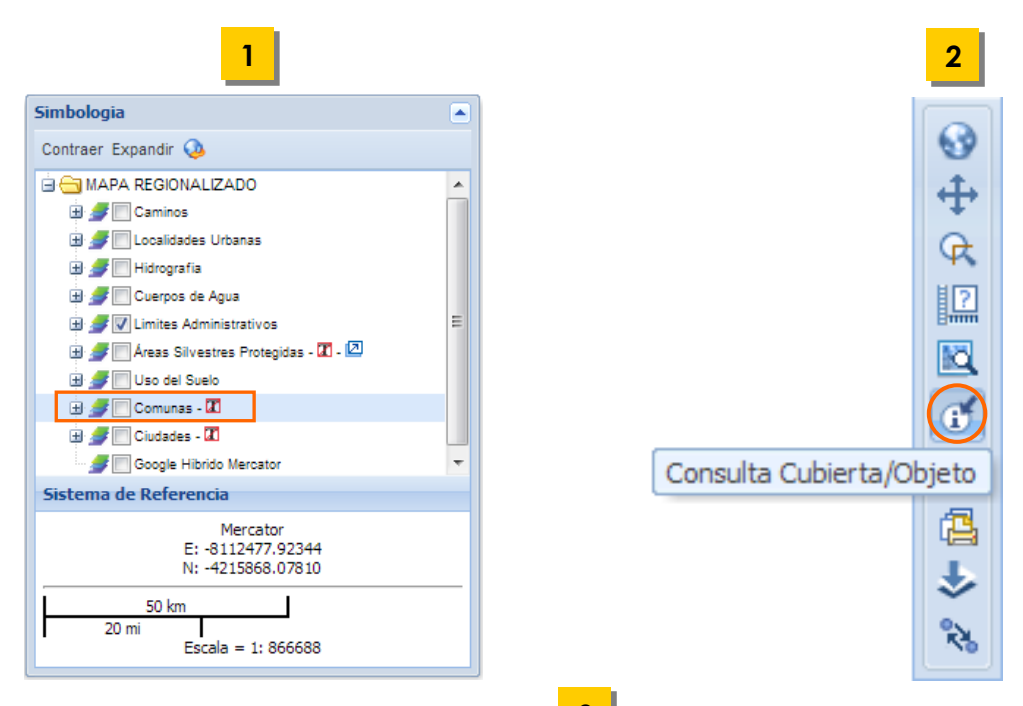

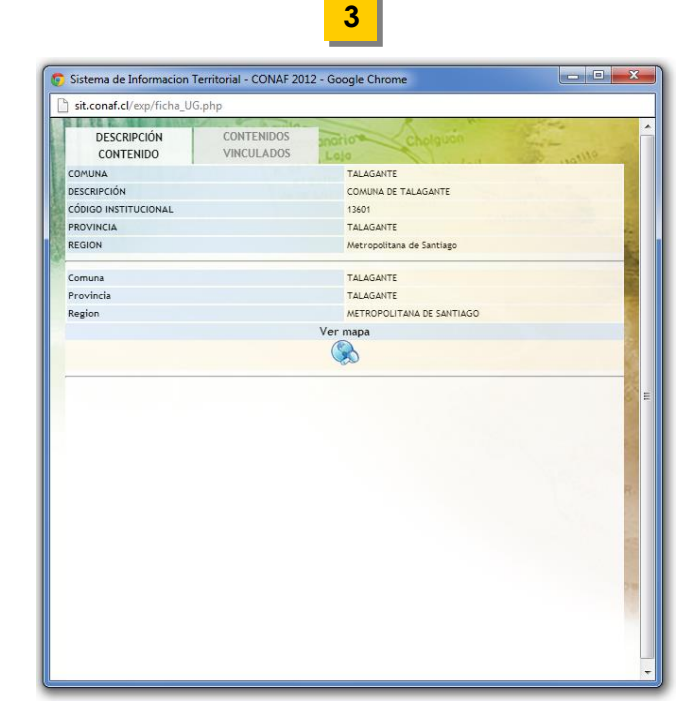

- **4.** Para saber acerca de la formación y especies vegetales presentes en el punto, repita los pasos anteriores seleccionando esta vez, la cobertura Uso del Suelo de la Simbología del Mapa.
- **5.** Obtendrá una ficha con un resumen de la descripción del Uso del Suelo para el polígono que intercepta espacialmente con la coordenada de la consulta.

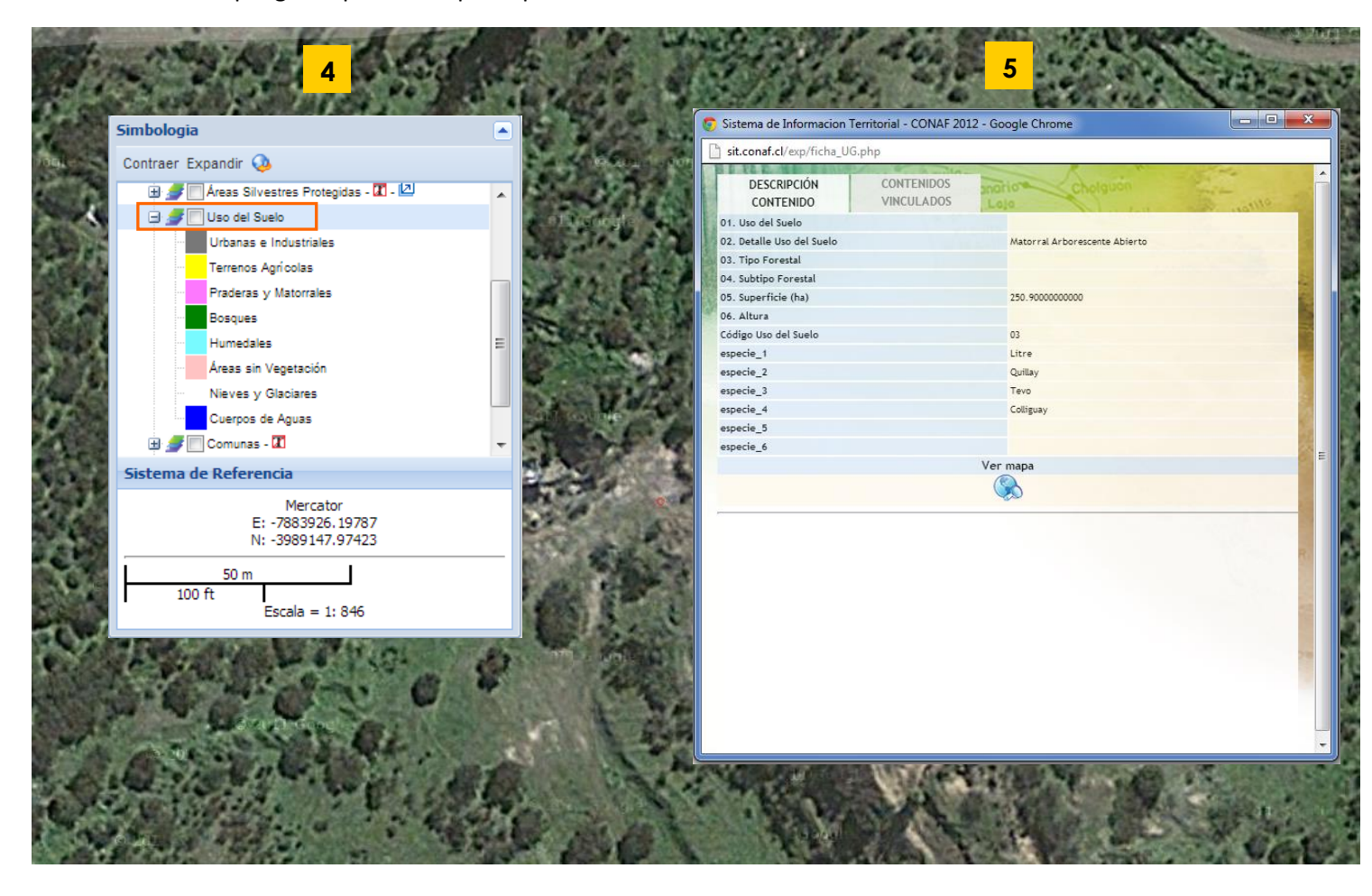

**6. Nota**: Al realizar la consulta sobre un objeto, el sistema busca en la geodatabase para la coordenada o punto seleccionado. Si no existe información, debido a la distancia entre el punto y el objeto de consulta se abrirá una ventana con el siguiente mensaje:

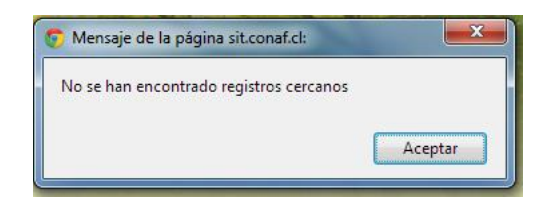

#### c. Consulta sobre Importación de Cubiertas

**Pregunta**: Tengo una cubierta en formato shape, que corresponde al perímetro de un incendio forestal. ¿Es posible subirla al SIT para luego saber qué recursos fueron afectados por el incendio?

**<u>Respuesta</u>**: Es posible subir el archivo al sistema, de manera virtual (temporal), cualquier cobertura en formato shape. Para este caso se debe intersectarla con la cobertura de Uso del Suelo, que es la que corresponde a las formaciones vegetacionales de las actualizaciones del Catastro de la Vegetación. Los pasos son los siguientes:

- **1.** En el portal principal del SIT elija una región del Mapa Regionalizado. Debe considerar que este mapa está en el sistema WGS 84 y Huso 19.
- **2.** En la caja de herramienta Digitalización del Mapa, seleccione la opción Importar Shape.

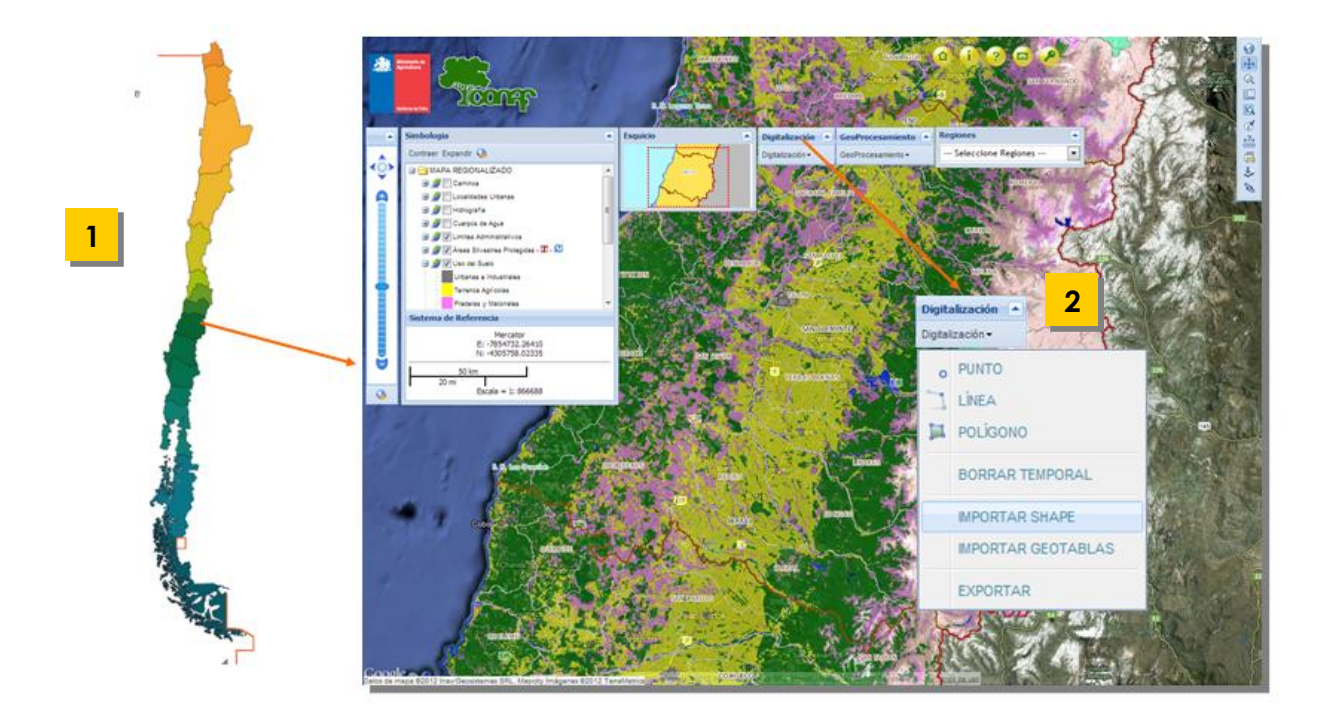

**3.** En la ventana emergente seleccione los archivos que componen la cobertura o shape. No es obligatorio para la importación del shape, incluir el archivo prj.

| Sistema de Informacion Territ                                                                                                    | torial - CONAF 2012 - Google Chrome                                                                                                    |
|----------------------------------------------------------------------------------------------------|----------------------------------------------------------------------------------------------------|
| Importar Shape                                                                                                    |                                                                                                    |
| Archivo SHP*:<br>Archivo SHX*:<br>Archivo DBF*:<br>Archivo PRJ:<br>Sistema de Referencia:                                                                                                    | Seleccionar archivo       Limite_incendio.shp         Seleccionar archivo       Limite_incendio.dbf         Seleccionar archivo       Limite_incendio.prj         Seleccione uno       • |
| <ul> <li>Abrir</li> <li>Organizar          <ul> <li>Nueva carpeta</li> </ul> </li> <li>Organizar          <ul> <li>Nueva carpeta</li> </ul> </li> <li>Pescargas         <ul> <li>Escritorio</li> <li>Sitios recientes</li> <li>Bibliotecas</li> <li>Equipo</li> <li>OS (C:)</li> <li>READER (D:)</li> </ul> </li> </ul> |                                                                                                    |
| Sed Nombre:                                                                                                    | Todos los archivos     Abrir     Cancelar                                                                                                    |

 Debe seleccionar el sistema de referencia en que su shape está definido originalmente. El sistema hará una proyección al vuelo para la localización de su cubierta.

| sit.conaf.cl/exp/exp_modulo | 125.php?modaccion=em125_importar_shape&mapa_sesion=IV_6884138&mapa_srid=9                                                                                                    |
|-----------------------------|----------------------------------------------------------------------------------------------------|
| RESEDUCTION CONTRACTOR      | Masta Aquila                                                                                                    |
| Importar Shape              |                                                                                                    |
| Archivo SHP*:               | Seleccionar archivo Limite_incendio.shp                                                                                                    |
| Archivo SHX*:               | Seleccionar archivo Limite_incendio.shx                                                                                                    |
| Archivo DBF*:               | Seleccionar archivo Limite_incendio.dbf                                                                                                    |
| Archivo PRJ:                | Seleccionar archivo Limite_incendio.prj                                                                                                    |
| Sistema de Referencia:      | Seleccione uno 💌                                                                                                    |
|                             | Geo PSAD 1956<br>Geo PSAD 1956 - La Canoa<br>Geo SAD 1969 - Chua<br>Geo WGS 1984<br>Mercator<br>UTM H 12 - WGS 1984<br>UTM H 17 - PSAD 1956<br>UTM H 17 - SAD 1956<br>UTM H 17 - SIRGAS 2000<br>UTM H 18 - SIRGAS 2000<br>UTM H 18 - SIRGAS 2000<br>UTM H 18 - SIRGAS 2000<br>UTM H 19 - PSAD 1956<br>UTM H 19 - SAD 1956<br>UTM H 19 - SAD 1956<br>UTM H 19 - SIRGAS 2000<br>UTM H 19 - SIRGAS 2000<br>UTM H 19 - SIRGAS 2000<br>UTM H 19 - SIRGAS 2000<br>UTM H 19 - WGS 1984<br>▼<br>Cargar |

**5.** Luego, en la siguiente ventana emergente seleccione los campos de código e identificador de su cubierta, para luego Finalizar

| 0              | Sistema de Informacion Territoria                                                                                                    | al - CONAF 2012 - Google Chrome |  |  |  |  |  |  |
|----------------|----------------------------------------------------------------------------------------------------|---------------------------------|--|--|--|--|--|--|
|                | 🗈 sit.conaf.cl/exp/exp_modulo125.php?modaccion=em125_importar_shape&mapa_sesion=IV_6884138&mapa_srid=90                                                                                                    |                                 |  |  |  |  |  |  |
|                | B Store Augusta Aguila                                                                                                    |                                 |  |  |  |  |  |  |
| all and        | Elegir Campos Código e Identificador                                                                                                    |                                 |  |  |  |  |  |  |
| 1100           | Observaciones                                                                                                    |                                 |  |  |  |  |  |  |
| 19/10/10/10/10 | <ol> <li>El Sistema de Referencia obtenido desde el archivo PRJ cargado NO COINCIDE con los Registrados. En<br/>este caso sera tomado el Sistema de Referencia configurado y no el del archivo.</li> </ol>                                                 |                                 |  |  |  |  |  |  |
|                | <ol> <li>El Sistema de Referencia del mapa NO COINCIDE con el obtenido desde el archivo PRJ cargado. En este<br/>caso se proyectarán todos los elementos que vengan en el shape importado. Si no esta deacuerdo<br/>presione el boton CANCELAR.</li> </ol> |                                 |  |  |  |  |  |  |
|                | Campo Código:                                                                                                    | id 🔹                            |  |  |  |  |  |  |
|                | Campo Identificador:                                                                                                    | id 💌                            |  |  |  |  |  |  |
|                | Campo Identificador: id                                                                                                    |                                 |  |  |  |  |  |  |
|                |                                                                                                    | Finalizar Cancelar              |  |  |  |  |  |  |

6. La cubierta con el límite del incendio aparecerá sobre el Mapa.

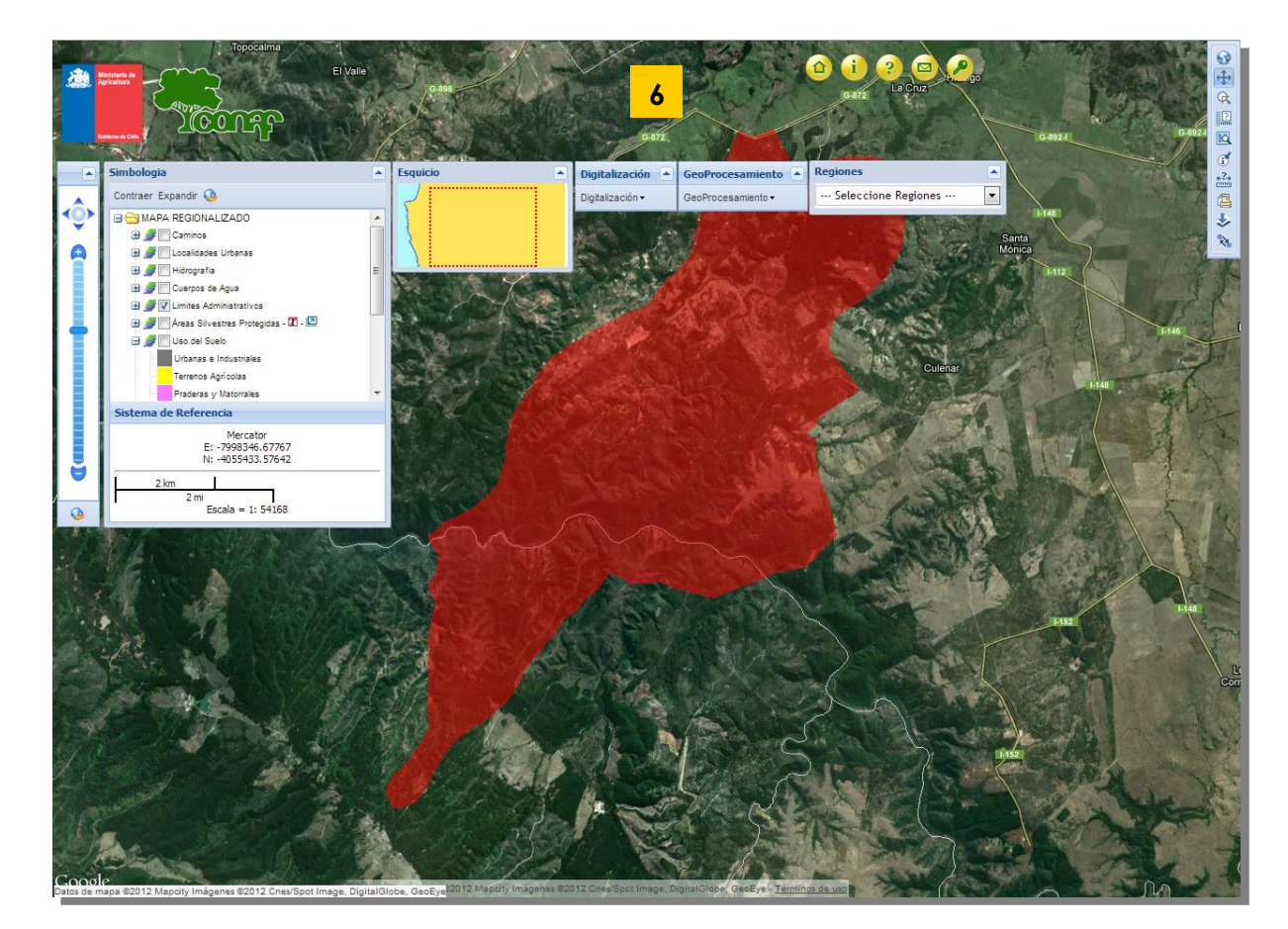

- ) (OOLA imbologia Esquici Digitalización GeoProcesamiento Regiones . Contraer Expandir 🧕 cesar - Seleccione Regiones • nto -2 🖃 😋 MAPA REGIONALIZADO Ł 🗄 🍠 📄 Caminos 🗄 🍠 🔲 Localidades Urbanas Hidrografia
   J Cuerpos de Agua
   J V Limites Administrativos 🗄 🍠 🔲 Āreas Silvestres Protegidas - 🗷 - 🖾 Uso del Suelo Urbanas e Industriales Terrenos Agrícolas Praderas y Matorrales le Referencia GeoProcesamiento 🔺 Mercator E: -7998346.67767 N: -4055433.57642 GeoProcesamiento -1 Escala = 1: 54168 GENERAR BUFFER INTERSECTAR BUFFER BORRAR BUFFER CORTAR Y EXPORTAR SHAPE
- 7. Luego, seleccionamos la opción Generar Buffer, de la herramienta Geoprocesamiento.

**8.** En la ventana siguiente, marcamos la entidad que hemos creado, en este caso Polígono y le definimos 100 metros de buffer, según nuestro criterio. El radio del buffer puede ir desde 0 en adelante.

| Generar But | ffer     |                                                            | × |
|-------------|----------|------------------------------------------------------------|---|
|             | ELEMENTO | DESCRIPCIÓN                                                |   |
|             | PUNTO    | No existen elementos de este tipo digitalizados en el Mapa |   |
|             | LÍNEA    | No existen elementos de este tipo digitalizados en el Mapa |   |
| <b>V</b>    | POLÍGONO | En el mapa se encuentran dibujado 1 Polígono               |   |
|             |          | Radio: 100 mts.                                            | E |
|             |          | Generar                                                    | - |

**9.** En el mapa se dibujará nuestro polígono con los 100 metros de margen que le hemos definido. Luego seleccionamos la opción Cortar y Exportar.

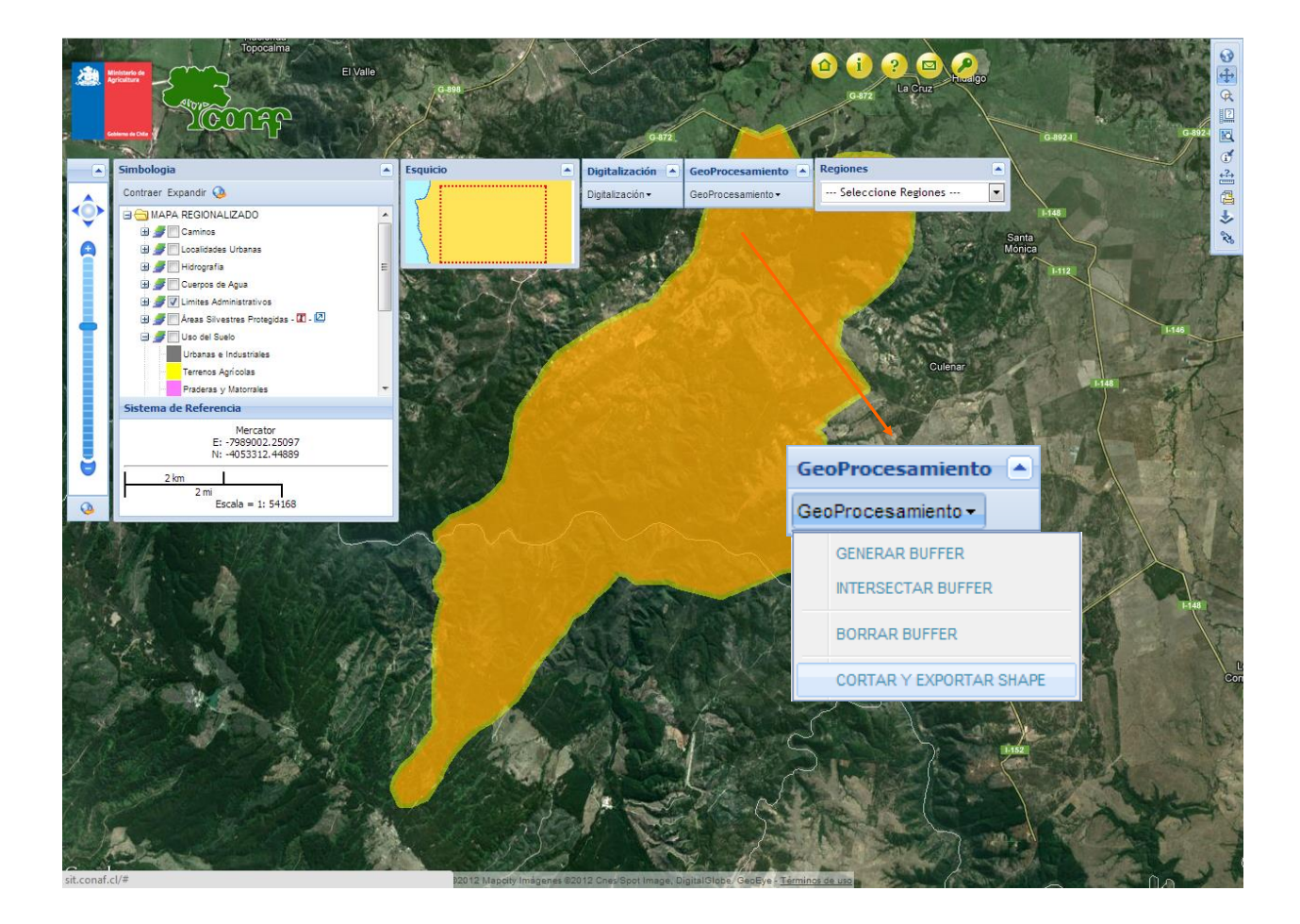

**10.** En la ventana siguiente, seleccionamos la cobertura con la que deseamos hacer la intersección. Para este ejemplo, la que nos sirve es la Cubierta del Uso del Suelo. Luego, para finalizar, hacemos clic en Descargar.

| ortar y Expor | tar Shape                                                  | 5 |
|---------------|------------------------------------------------------------|---|
|               | CUBIERTAS DE TIPO POLÍGONO PARA LA INTERSECCIÓN DEL BUFFER | - |
|               |                                                            |   |
|               | CUBIERTAS CARTOGRAFICAS ENTREGADAS POR PARAMETRO           |   |
| 0             | cubierta uso de suelo nacional                             |   |
| $\odot$       | Limite Predial                                             |   |
| $\bigcirc$    | Snaspe                                                     |   |
|               |                                                            | : |
|               | CUBIERTAS CARTOGRÁFICAS DEL MAPA                           |   |
| $\odot$       | Ciudades                                                   |   |
| $\bigcirc$    | Comunas                                                    |   |
| ۲             | Uso del Suelo                                              |   |
| 0             | Áreas Silvestres Protegidas                                |   |
| $\bigcirc$    | Cuerpos de Agua                                            |   |
|               | Descargar                                                  |   |

**11.** El resultado corresponde a un archivo comprimido de la cobertura del límite del incendio con los polígonos y tabla de atributos de la cubierta del uso del suelo. Luego, en un programa de sistema de Información geográfico como ArcGis, GVSIG, QGIS u otro, podemos abrir esta nueva cubierta y continuar nuestros análisis.

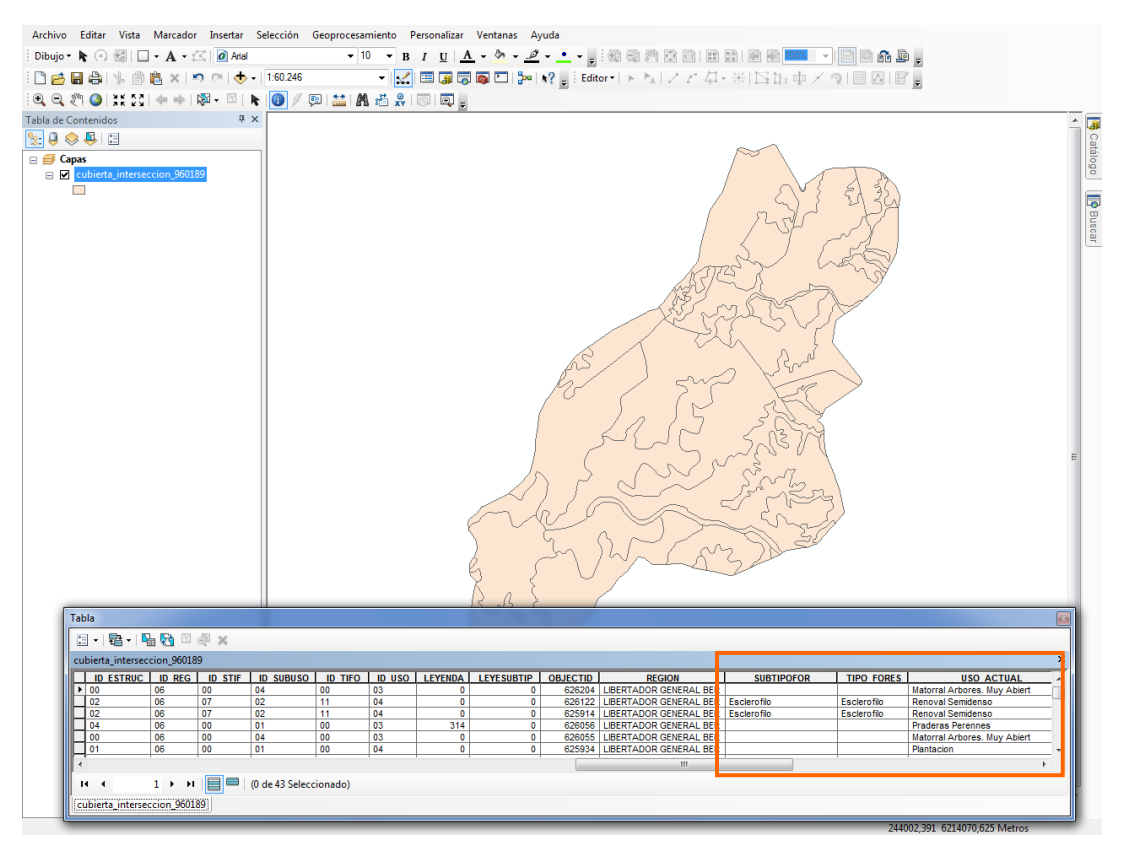

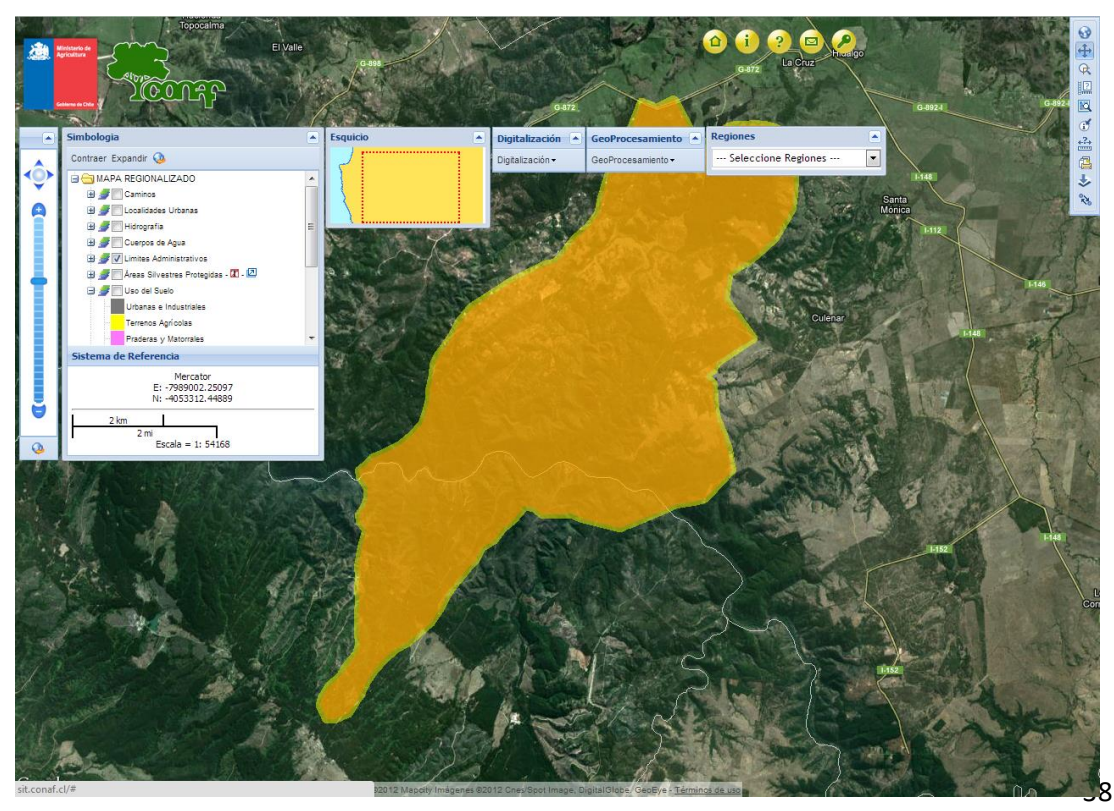

## **ANEXO 1**

Para eliminar archivos temporales y cookies del navegador y hacer más rápida la navegación presione la siguiente combinación de teclas: **Ctrl + shift + supr** 

| BOII     | ar datos de navegación                                                                    |
|----------|-------------------------------------------------------------------------------------------|
|          | ounguation aranzada                                                                       |
| Inter    | valo de tiempo Todos 👻                                                                    |
|          | Historial de navegación<br>7.407 elementos                                                |
|          | Historial de descargas<br>1.475 elementos                                                 |
| <b>~</b> | Cookies y otros datos de sitios<br>De 561 sitios (no saldrás de tu cuenta de Google)      |
| <b>~</b> | Imágenes y archivos almacenados en caché<br>228 MB                                        |
|          | Contraseñas y otros datos de acceso<br>2 contraseñas (para teamwork.com, , sincronizadas) |
| _        | Datos del formulario de autocompletar                                                     |
|          | Cancelar Borrar datos                                                                     |

Desde Google Chrome, se levantará la siguiente ventana donde deberá seleccionar:

Desde Mozilla Firefox, se levantará la siguiente ventana donde deberá seleccionar:

| Limpiar todo el historial                                                              |     |                                        |          |  |  |
|----------------------------------------------------------------------------------------|-----|----------------------------------------|----------|--|--|
| Rango de <u>t</u> iempo para limpiar                                                   | Tod | 0                                      | ~        |  |  |
| Todos los elementos seleccionados serán limpiados.<br>Esta acción no puede revertirse. |     |                                        |          |  |  |
| Historial                                                                              |     |                                        |          |  |  |
| Historial de navegación y                                                              |     | ✓ <u>C</u> ookies                      | ]        |  |  |
| <u>b</u> úsquedas                                                                      |     | ☑ C <u>a</u> ché                       |          |  |  |
| <u>C</u> onexiones activas                                                             |     |                                        | J        |  |  |
| ☐ Historial de <u>f</u> ormularios y<br>búsquedas                                      |     |                                        |          |  |  |
| Datos                                                                                  |     |                                        |          |  |  |
| Preferencias del sitio                                                                 |     | Dat <u>o</u> s de sitios v<br>conexión | veb sin  |  |  |
|                                                                                        |     | Aceptar                                | Cancelar |  |  |

Luego de realizada esta limpieza a su navegador, cargue nuevamente la página de acceso al SIT (sit.conaf.cl).